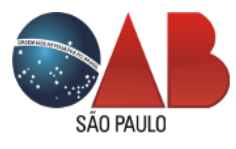

# Manual do sistema de Integração OAB SP X JUCESP – Contrato Social

05/2021

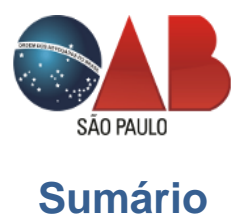

| Objetivo                                                                       |
|--------------------------------------------------------------------------------|
| Novo Cenário                                                                   |
| Etapas da solicitação3                                                         |
| 1ª Etapa – consulta prévia – Via Rápida Empresa - REDESIM                      |
| 2ª Etapa – coleta de dados – Receita Federal do Brasil – Coletor Nacional4     |
| 3ª Etapa – peticionamento eletrônico – OAB SP5                                 |
| Preenchimento do formulário7                                                   |
| Acompanhamento das solicitações15                                              |
| Fluxo do sistema                                                               |
| Modelo de Contrato de Sociedade Individual de Advocacia (modelo Padrão)18      |
| Modelo de Contrato de Sociedade Individual de Advocacia (modelo NÃO Padrão) 25 |
| Modelo de Contrato de Sociedade Pluripessoal                                   |
| Consulta documento hash autenticador                                           |

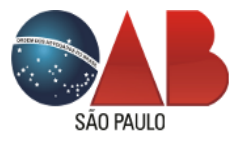

# Objetivo

Descrever as regras de negócio e interfaces, do novo cenário de constituição de Sociedade de Advogados, com integração aos serviços da Receita Federal do Brasil e obtenção automática do nº de CNPJ.

# Novo Cenário

Com a integração dos serviços da Receita Federal do Brasil, foi desenvolvido o sistema de entradas dos formulários de Contrato Social pelo site da OAB SP, possibilitando ao (a) inscrito (a) o requerimento on line, por meio de sua área logada.

Sendo assim, 2 (duas) etapas antes de realizar a entrada da solicitação via site OAB SP, serão necessárias:

# Etapas da solicitação

# 1ª Etapa – consulta prévia – Via Rápida Empresa - REDESIM

Criação do protocolo de viabilidade pelo portal Integrador Estadual REDESIM da Junta Comercial de São Paulo, endereço: <u>https://vreredesim.sp.gov.br/home</u>, opção **Viabilidade**. Tem como objetivo a análise de viabilidade do nome societário pretendido e o estabelecimento para o exercício da atividade econômica de serviços advocatícios (figura 1).

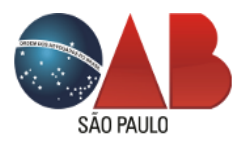

# Figura 1 – Viabilidade

| S      |                      | JLO<br>STADO                                                                        | ápida   <sub>REDESIM</sub>                                                                              |                                                                                                    | Olá,                                                                                                    | (🕈 Sair                                                                                                    |
|--------|----------------------|-------------------------------------------------------------------------------------|----------------------------------------------------------------------------------------------------|----------------------------------------------------------------------------------------------------|----------------------------------------------------------------------------------------------------|----------------------------------------------------------------------------------------------------|
| ><br>슈 | REDES<br>Siga os par | SIM<br>ssos abaixo para iniciar ou di                                               | ar andamento no processo e/ou alter                                                                     | á-lo                                                                                                    |                                                                                                    |                                                                                                    |
|        |                      | Viabilidade                                                                         | Coletor Nacional (DBE)                                                                                  | Registro                                                                                                    | Inscrições Tributárias                                                                                     | Licenciamento                                                                                                    |
|        | A Co<br>etc          | onsulta de Viabilidade é a primeira<br>apa para abrir ou regularizar sua<br>empresa | Documento Básico de Entrada é o<br>documento utilizado para a prática de<br>qualquer ato perante o CNPJ | Coleta de dados adicionais para a<br>geração de documentos necessários<br>paras o Orgão de Registro<br>correspondente | Etapa de geração das inscrições<br>tributárias do município. Disponivel para<br>os municípios conveniados. | Consiste em verificar junto aco órgãos<br>licenciadores do Estado se o<br>estabelecimento já constituído tem<br>condições de exercer as atividades<br>econômicas |

Uma vez deferidos pelos órgãos responsáveis e, após a aprovação da solicitação pelo (a) inscrito (a), então deverá realizar a 2ª etapa da solicitação:

2ª Etapa – coleta de dados – Receita Federal do Brasil – Coletor Nacional

Criação do Documento Básico de Entrada - DBE pelo Coletor Nacional da Receita Federal do Brasil, endereço <u>https://vreredesim.sp.gov.br/home</u>, opção **Coletor Nacional (DBE)**. Tem como objetivo, coletar todas as informações da Sociedade pretendida, tais como: sócios, endereço da Sociedade, capital social, nº e valor de cotas dos sócios e etc, para obtenção do nº de CNPJ. É necessário que esteja com o nº de protocolo de viabilidade para o registro (figura 2).

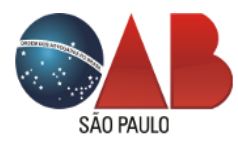

Figura 2 - DBE

| SÃO PAULO<br>GOVERNO DO ESTADO REDESIM OIá, |                                                                                                    |                                                                                                    |                                                                                                    |                                                                                                    |                                                                                                    |
|---------------------------------------------|----------------------------------------------------------------------------------------------------|----------------------------------------------------------------------------------------------------|----------------------------------------------------------------------------------------------------|----------------------------------------------------------------------------------------------------|----------------------------------------------------------------------------------------------------|
| »                                           | REDESIM                                                                                                 |                                                                                                    |                                                                                                    |                                                                                                    |                                                                                                    |
| si<br>≜                                     | ga os passos abaixo para iniciar ou dar                                                                 | andamento no processo e/ou alter                                                                                                  | á-lo                                                                                                    | 1                                                                                                    |                                                                                                    |
|                                             | E S S S S S S S S S S S S S S S S S S S                                                                 |                                                                                                    |                                                                                                    |                                                                                                    |                                                                                                    |
|                                             | Vlabilidade<br>A Consulta de Viabilidade é a primeira<br>etapa para abrir ou regularizar sua<br>empresa | Coletor Nacional (DBE)<br>Documento Básico de Entrada é o<br>documento utilizado para a prática de<br>qualquer ato perante o CNPJ | Registro<br>Coleta de dados adicionais para a<br>genção de documentos necessários<br>para o Curgên de Registro<br>correspondente | Inscrições Tributárias<br>Etapa de geração das inscrições<br>tributárias do município. Disponível para<br>os municípios conveniados. | Licenclamento<br>Consiste em verificar junto aos órgãos<br>licenciadores do Estado se o<br>estabelecimento já constituídos em<br>condições de exercer as atividades<br>econômicas |

3ª Etapa – peticionamento eletrônico – OAB SP

Procedimento de requerimento do Contrato Social pela Ferramenta Integradora REDESIM OABSP (FIRE) no site da OAB SP, em serviços de Sociedades de Advogados.

Existem 2 (duas) possiblidades de acesso ao serviço, sendo:

• 1<sup>a</sup> via de acesso: Portal integrador da Junta Comercial de São Paulo - Via Rápida Empresa <u>https://vreredesim.sp.gov.br/home</u>, na opção **Registro** (figura 3).

Figura 3 - Registro

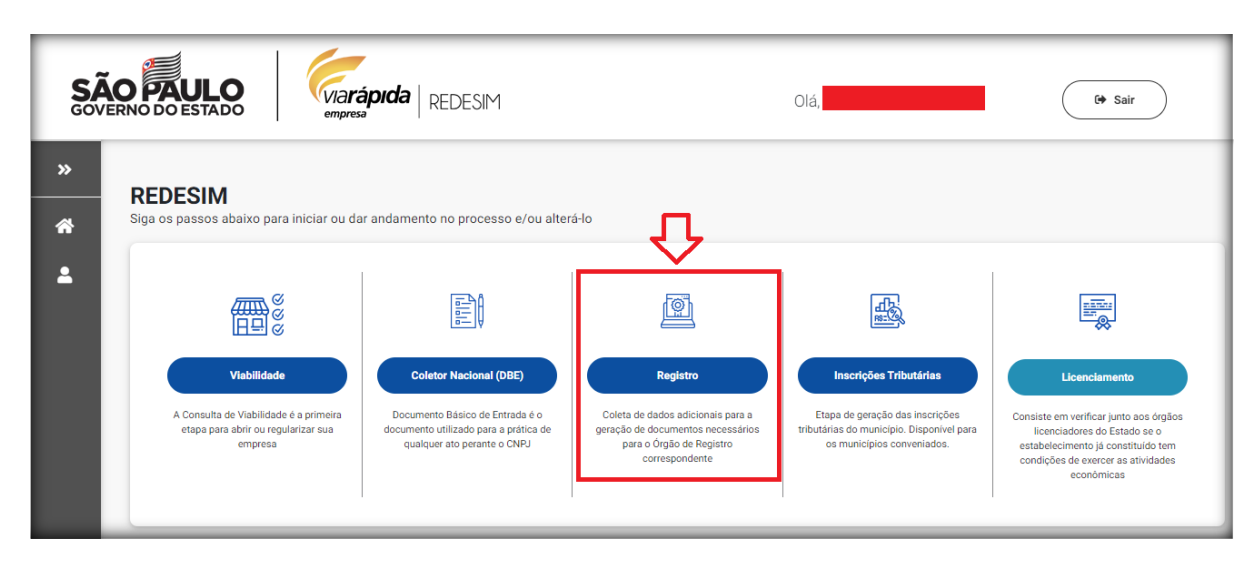

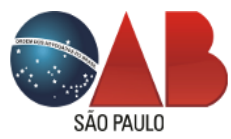

Após, será direcionado (a) para a área de Coleta de Dados na opção **Acesse a OAB** (figura 4).

Figura 4 - Acesso serviço OAB SP

| SÃO PAULO<br>GOVERNO DO ESTADO REDESIM Olá, Olá, |                                                                     |                                     |                           |                        |  |  |
|--------------------------------------------------|---------------------------------------------------------------------|-------------------------------------|---------------------------|------------------------|--|--|
| »<br>∢                                           | <b>Registro</b><br>Coleta de dados adicionais para a geração de doc | umentos necessários para o Registro | _                         | 🔶 Painel de Serviços   |  |  |
| <b>.</b>                                         | JUCESP<br>Acesse a Junta Comercial                                  | IRCOPF<br>SP<br>Acesse o Cartório   | Sko PAULO<br>Acesse e OAB | Saliba onde registrar? |  |  |

Finalmente, no site da OAB SP deverá acessar o serviço FIRE, por meio da área restrita com o login *nº da OAB SP* e senha (figura 5).

|                              | 🔤 🖸 💿 💿 🚺 🐹 Email OAB SP   🔮 Área Restrita                                                                                                    |
|------------------------------|----------------------------------------------------------------------------------------------------|
| SÃO PALILO                   | Consulta de Inscritos   Fale com a OAB SP                                                                                                    |
| cho moto                     | Consultar intimações · Exame de Ordem · Inscrição na OAB SP Digite aqui sua Busca                                                                           |
|                              |                                                                                                    |
| SOBRE A OAB SP               | SERVIÇOS EVENTOS NOTICIAS INFORMAÇÕES ÚTEIS COMISSÕES SUBSEÇÕES TRANSPARÊNCIA                                                                               |
|                              |                                                                                                    |
| Home > Servicos              |                                                                                                    |
| SERVICOS                     |                                                                                                    |
|                              |                                                                                                    |
| FINANCEIRO                   |                                                                                                    |
|                              | Serviços                                                                                                    |
| CONSULTA DE INSCRITOS        | Acesso à àrea restrita do site da OAB SP                                                                                                    |
| CONSULTAR INTIMAÇÕES         | Cadastre aqui sua senha ou utilize o formulário abaixo para acessar sua área restrita, caso já tenha registrado<br>uma senha de acesso.<br>Nº de inscrição: |
| ISENÇÃO<br>GESTANTE/ADOTANTE | * Informe o nº de inscrição                                                                                                    |
|                              | Senha:                                                                                                    |
| INSS DIGITAL                 | * Informe a senha                                                                                                    |
| PRÉ-INSCRIÇÃO                | Advogado Estagiário Provisório<br>O O                                                                                                    |
| RANKING DE                   | Acesse aqui o Tutorial do Novo Sistema de Intimações.<br>Acessar                                                                                            |

Figura 5 - Área restrita site OAB SP

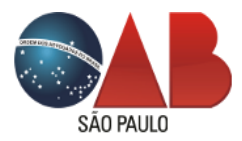

Realizada a autenticação, a página principal para o registro de formulários e acompanhamento das solicitações em andamento será exibida (figura 6).

# Figura 6 – Quadro Atos Societários

| CONSTITUIÇÃO DE SOCIEDADE |                                 |
|---------------------------|---------------------------------|
| C                         |                                 |
| Registro de Formulário    | Acompanhamento                  |
| Registre sua Sociedade.   | Acompanhe as suas solicitações. |
| Clique aqui »             | Clique aqui »                   |

• 2ª via de acesso: Direto pelo site da OAB SP, após a autenticação na área restrita,

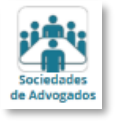

opção de serviços ícone

# Preenchimento do formulário

No quadro *CONSTITUIÇÃO DE SOCIEDADE*, selecione a opção **Registro de Formulário** (figura 7).

Figura 7 - Registro de Formulário

| CONSTITUIÇÃO DE SOCIEDADE |                   |                                 |
|---------------------------|-------------------|---------------------------------|
| C                         |                   |                                 |
| Registro de Formulário    | $\langle \rangle$ | Acompanhamento                  |
| Registre sua Sociedade.   |                   | Acompanhe as suas solicitações. |
| Clique aqui »             | N                 | Clique aqui »                   |

Em seguida, marque a opção do modelo de formulário Contrato Social (figura 8)

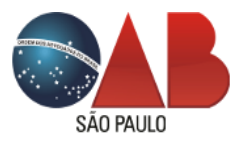

#### Figura 8 – Modelo de formulário

| Registro de Formulário - Atos Societários                                                                                                    |  |
|----------------------------------------------------------------------------------------------------|--|
| « Voltar                                                                                                    |  |
| Informações:                                                                                                    |  |
| <ul> <li>Mantenha o endereço de e-mail atualizado para o recebimento das notificações de acompanhamento da solicitação.</li> <li>Após o registro do formulário, será emitido o boleto de emolumento referente ao serviço solicitado.</li> <li>Após a compensação do pagamento do emolumento, será enviada a notificação via e-mail para o prosseguimento da solicitação.</li> <li>As solicitações poderão ser acompanhadas na área Acompanhamento Atos Societários disponível em serviços do Departamento de</li> </ul> |  |
| Sociedades.<br>Informações por telefone, somente após 15 (quinze) dias.                                                                                                    |  |
| Este formulário é de uso exclusivo da OAB SP, vedado o seu uso para outras finalidades.                                                                                                    |  |
| Contrato Social *Campos obrigatórios                                                                                                    |  |

Deverá utilizar como chave de acesso aos dados, o nº de protocolo de viabilidade gerado pelo sistema Via Rápida Empresa REDESIM da Junta Comercial de São Paulo (1ª etapa), pois será a referência de acesso aos serviços Receita Federal do Brasil (figura 9).

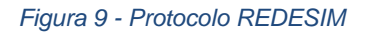

| Informações:                                                                                                    |
|----------------------------------------------------------------------------------------------------|
| <ul> <li>Mantenha o endereço de e-mail atualizado para o recebimento das notificações de acompanhamento da solicitação.</li> <li>Após o registro do formulário, será emitido o boleto de emolumento referente ao serviço solicitado.</li> </ul>                                                    |
| <ul> <li>Após a compensação do pagamento do emolumento, será enviada a notificação via e-mail para o prosseguimento da solicitação.</li> <li>As solicitações poderão ser acompanhadas na área Acompanhamento Atos Societários disponível em serviços do Departamento de<br/>Sociedades.</li> </ul> |
| Informações por telefone, somente após 15 (quinze) dias.                                                                                                    |
| Este formulário é de uso exclusivo da OAB SP, vedado o seu uso para outras finalidades.                                                                                                    |
| *Modelo Formulário                                                                                                    |
| Ocontrato Social O Demais Atos Societários Em construção                                                                                                    |
| *Campos obrigatórios                                                                                                    |
| Para iniciar, informe o nº de protocolo REDESIM:                                                                                                    |
| *Nº de Protocolo REDESIM<br>Pesquisar                                                                                                    |

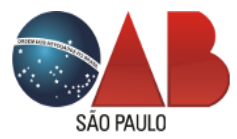

Na ação da pesquisa, é feita a integração com a RFB para a obtenção dos dados do DBE, trazendo as informações da Sociedade pretendida no formulário, sem a necessidade de preenchimento dos campos (figura 10).

## Figura 10 - Peticionamento

|                                      | Contrato Social - Socied          | ade Individual de    | Advocad        | cia                     |           |
|--------------------------------------|-----------------------------------|----------------------|----------------|-------------------------|-----------|
| <u>.</u>                             | 8                                 |                      | 3              |                         |           |
| eticionamento                        | Contrato                          | Guia de Pa           | gamento        |                         | Comprovan |
| Dados da Sociedade                   |                                   |                      |                |                         |           |
| Protocolo Viab <mark>il</mark> idade | SPP2130000842                     | 5. B.S.              | 10.00          |                         |           |
| Razão Social                         | SOCIEDADE INDIVIDU                | IAL DE ADVOCACIA     |                |                         |           |
| Tipo de Sociedade                    | Sociedade Unipessoal de Advogados | Descrição de Eventos | Inscrição d    | de primeiro estabelecin | nento     |
| Endereço                             | Avenida Celso Garcia, São Paulo - | SP - CEP:            |                |                         |           |
| Capital Social                       | 1.256,00                          |                      |                |                         |           |
| Defina o(a) sócio(a) ac              |                                   |                      |                |                         |           |
|                                      | Cirque aqui                       |                      |                |                         |           |
| Sócio(s)                             |                                   |                      |                |                         |           |
| R/I                                  | Nome Advogado(a)                  | Nº Inscrição         | Nº de<br>Cotas | Valor Cotas             | Admin?    |
| Ingresso                             |                                   |                      | 1              | 1.256,00                | Não       |
|                                      |                                   |                      |                |                         | Próximo   |

No 1º passo Peticionamento, defina o (a) sócio (a) administrador (a) na opção do botão

Defina o(a) sócio(a) administrador(a) Clique aqui

e marque no quadro de sócios a coluna Admin? = Sim, após

prossiga no passo seguinte.

Observação: neste exemplo, a simulação foi realizada para uma Sociedade Individual de Advocacia, sendo assim, o passo a passo para realização do formulário está em 4 (quatro) etapas, sendo:

1ª etapa: peticionamento;

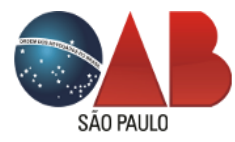

2ª etapa: contrato; 3ª etapa: guia de pagamento e

4ª etapa: comprovante.

A etapa Contrato será exibida para as solicitações de Sociedade Individual de Advocacia, para mais informações, selecione o item "Fluxo do sistema" deste manual.

No 2º passo Contrato, defina o modelo de contrato pretendido, sendo:

# Modelo de Contrato de Sociedade Individual de Advocacia PADRÃO:

Trata-se de um modelo formulado pela Comissão das Sociedades dos Advogados da OAB SP, onde o (a) requerente assinala a concordância dos termos e informações ali colocadas (veja modelo no anexo I deste manual), e o processo passa pelo deferimento automático, sem a necessidade de análise de relatoria ou presidência, com estimativa de conclusão em até 15 (quinze) dias. O Processo é 100% digital e o instrumento mais a folha de averbação com o retorno do nº de CNPJ fica disponível na área de *Acompanhamento* das solicitações.

# Modelo de Contrato de Sociedade Individual de Advocacia NÃO PADRÃO:

Opção que permite ao (a) requerente a juntada via sistema do Contrato Social em formato PDF para envio ao Departamento de Sociedades da OAB SP, que fará a recepção do documento on line e encaminhará para análise da presidência.

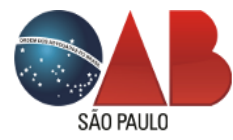

# Figura 11 - Contrato

| (                                                                                                    | Contrato Social - Socie                                                                                                    | dade Individual de Advocacia                                                                                |                   |
|----------------------------------------------------------------------------------------------------|----------------------------------------------------------------------------------------------------|----------------------------------------------------------------------------------------------------|-------------------|
| 0<br>Peticionamento                                                                                                    | 2<br>Contrato                                                                                                    | Guia de Pagamento                                                                                           | Comprovant        |
| A opção do modelo de 6<br>a concordância com os 6<br>- Petição;<br>- Contrato padrão<br>Visualize o modelo de C<br>(desabilite o bloqueador<br>- Contrato padrão de Sc | Contrato padrão, tem como prev<br>termos do contrato, o sistema fo<br>ontrato, conforme abaixo:<br><i>de pop-up do navegador)</i><br>ociedade Individual de Advocacia | isão de registro da Sociedade em até 15(quinze) dia<br>rmará o processo digital, contendo:<br>O Clique aqui | is. Ao assinalar  |
| Selecione abaixo o modelo d                                                                                                    | e Contrato desejado:                                                                                                    |                                                                                                    |                   |
| *Modelo de Contrato                                                                                                    |                                                                                                    |                                                                                                    |                   |
| O Contrato Sociedade Individ                                                                                                    | ual de Advocacia Padrão                                                                                                    | O Contrato Sociedade Individual de Advocacia                                                                | $\Box$            |
|                                                                                                    |                                                                                                    | < A                                                                                                    | nterior Próximo > |

Neste exemplo, iremos selecionar a opção de modelo contrato PADRÃO (figura 12).

# Figura 12 - Modelo Contrato

| 0                                                                                                    | 0                                                                                                    | 0                                                                                                    | 0                  |
|----------------------------------------------------------------------------------------------------|----------------------------------------------------------------------------------------------------|----------------------------------------------------------------------------------------------------|--------------------|
| Peticionamento                                                                                                    | Contrato                                                                                                    | Guia de Pagamento                                                                                    | Comprovante        |
| A opção do modelo de<br>a concordância com os<br>- Petição;<br>- Contrato padrão<br>Visualize o modelo de<br><i>(desabilite o bloqueado</i><br>- Contrato padrão de S | e Contrato padrão, tem como previsão<br>s termos do contrato, o sistema formar<br>Contrato, conforme abaixo:<br>or <i>de pop-up do navegador)</i><br>Sociedade Individual de Advocacia ① C | de registro da Sociedade em até 15(quinze) d<br>á o processo digital, contendo:<br><b>lique aqui</b> | ias. Ao assinalar  |
| Selecione abaixo o modelo                                                                                                    | de Contrato desejado:                                                                                                    |                                                                                                    |                    |
| Contrato Sociedade Indivi                                                                                                    | idual de Advocacia Padrão                                                                                                    | O Contrato Sociedade Individual de Advocad                                                           | ia                 |
| Li e estou de acordo com                                                                                                    | os Termos do Contrato padrão.                                                                                                    |                                                                                                    |                    |
|                                                                                                    |                                                                                                    | <                                                                                                    | Anterior Próximo > |

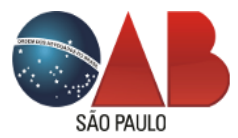

Após a anotação da concordância do termos do controato, prossiga no passo 3 **Guia de Pagamento**. O sistema traz as informações do (a) advogado (a) logado (a) e a descrição e valor do emolumento do serviço requerido, clique em **Emitir Boleto** para exibir o boleto bancário (figuras 13,14).

Observação: para exibição do boleto bancário, é necessário que desabilite o bloqueador de pop-up de seu navegador.

| 0                                                  | 0         | Ó                 |                      |
|----------------------------------------------------|-----------|-------------------|----------------------|
| Peticionamento                                     | Contrato  | Guia de Pagamento | Comprovante          |
| *Boleto Bancário em nome:<br>Advogado(a) Osociedad | e         |                   |                      |
| Pagador(a)                                         |           |                   |                      |
| Nome:                                              |           |                   |                      |
| CPF:                                               |           |                   |                      |
| Emolumento                                         |           |                   |                      |
|                                                    | Descrição |                   | Valor Unitário       |
| REGISTRO DE SOCIEDADE                              |           |                   | 1042.65              |
| Total R\$: 1.042,65                                | Ĺ)        |                   |                      |
|                                                    | Emit      | r Boleto          |                      |
|                                                    |           |                   | < Anterior Próximo > |

# Figura 13 - Guia de Pagamento

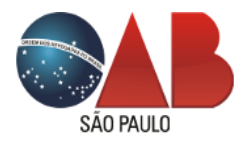

## Figura 14 - Boleto bancário

| REGISTRO DE SOCIEDAD                                                                                                    | Descrição<br>E                                                                                            |                                                   | Qtde    | Va Va                  | los IInit                 |                                                                                       |
|----------------------------------------------------------------------------------------------------|----------------------------------------------------------------------------------------------------|---------------------------------------------------|---------|------------------------|---------------------------|---------------------------------------------------------------------------------------|
| EGISTRO DE SOCIEDAD                                                                                                    | E                                                                                                    |                                                   |         |                        | ior onic.                 | Valor Total                                                                           |
|                                                                                                    |                                                                                                    |                                                   | 0.20    | Ϋ́ε                    |                           |                                                                                       |
| 💩 Santander                                                                                                    | 033-7                                                                                                    |                                                   |         |                        |                           |                                                                                       |
| eneficiário<br>rdem dos Advogados<br>aulo                                                                                                    | do Br <mark>asil -</mark> Seção São                                                                       | Agência/Código<br>Beneficiário                    | r       | Data do Docum<br>18    | ento<br>3/03/2021         | Vencimento                                                                            |
| aador                                                                                                    |                                                                                                    | Nº do Documen                                     | ito     | Nosso Número           |                           | Valor do Documento                                                                    |
|                                                                                                    |                                                                                                    |                                                   |         |                        |                           | - Autenticação mecânio                                                                |
|                                                                                                    |                                                                                                    |                                                   |         |                        |                           | - Autenticação mecâni                                                                 |
| 🕹 Santander                                                                                                    | 033-7                                                                                                    |                                                   |         |                        |                           | - Autenticação mecâni                                                                 |
| Santander<br>cal do Pagamento<br>cé o vencimento em g                                                                                             | 033-7  <br>ualquer agencia da rede                                                                        | bancária                                          |         |                        | Vencin                    | - Autenticação mecânio<br>nento<br>23/03/20                                           |
| Santander<br>Sal do Pagamento<br>té o vencimento em q<br>neficiário<br>rdem dos Advogados                                                         | 033-7 <br>ualquer agencia da rede<br>do Brasil - Seção São Pa                                             | bancária<br>ulo                                   | láreite | Data do proc           | Vencim<br>Agênci          | - Autenticação mecânio<br>nento<br>23/03/20<br>a/Código Beneficiário                  |
| Santander<br>cal do Pagamento<br>é o vencimento em q<br>ineficiário<br>dem dos Advogados<br>ita do doc.<br>No.<br>3/03/2021                       | 033-7 <br>ualquer agencia da rede<br>do Brasil - Seção São Pa<br>. do Doc.                                | bancária<br>ulo<br>Espécie doc.<br>DS             | Aceite  | Data do proc.          | Vencim<br>Agênci          | - Autenticação mecânio<br>nento<br>23/03/20<br>a/Código Beneficiário                  |
| Santander<br>cal do Pagamento<br>é o vencimento em q<br>eneficiário<br>rdem dos Advogados<br>sta do doc.<br>No.<br>3/03/2021<br>So do banco<br>Ca | 033-7 <br>ualquer agencia da rede<br>do Brasil - Seção São Pa<br>. do Doc.<br>rteira Moeda Qua<br>RCR R\$ | bancária<br>ulo<br>Espècie doc.<br>DS<br>intidade | Aceite  | Data do proc.<br>Valor | Vencim<br>Agênci<br>Nosso | - Autenticação mecânio<br>nento<br><b>23/03/20</b><br>a/Código Beneficiário<br>Número |

Finalmente, prossiga para o passo 4 **Comprovante** para emissão e impressão do nº gerado de comprovante (figuras 15,16).

Observação: o nº de comprovante será a referência de acompanhamento das solicitações em andamento.

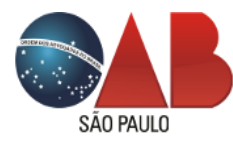

# Figura 15 - Comprovante

| Dados da Sociedade    |                                               |                |           |                  |            |         |         |
|-----------------------|-----------------------------------------------|----------------|-----------|------------------|------------|---------|---------|
| Protocolo Viabilidade | SPP2130000842                                 |                |           |                  |            |         |         |
| azão Social           | SOCIEDADE INDIVID                             | UAL DE ADVOCAC | A         |                  |            |         |         |
| ipo de Sociedade      | Sociedade Unipessoal de Advogados             | Descrição d    | e Eventos | Inscrição de pri | meiro esta | belecin | nento   |
| ndereço               | Avenida Celso Garcia, <b>Para</b> - São Paulo | - SP - CEP:    |           |                  |            |         |         |
| apital Social         | 1.256,00                                      |                |           |                  |            |         |         |
| lodelo Contrato       | Contrato Sociedade Individual de Advo         | cacia Padrão   |           |                  |            |         |         |
|                       |                                               |                |           |                  |            |         | Ŀ       |
| Sócios(s) / Associado | (c)                                           |                |           |                  |            |         |         |
| R/I                   | Nome Advogado(a)                              | Nº Inscrição   | Nº Cotas  | Valor Cotas      | Admin      | S/A     | Excluir |
| naresso               |                                               |                | 1         | 1256.00          | Sim        |         | 0       |

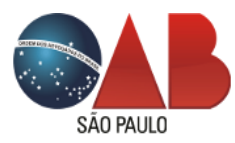

Figura 16 – Comprovante formato PDF

| ≡ | comprovante |                                      | 1 / 1   - 10                                                      | 0% +   🗄                                          | Q     |          |                              | ŧ | ē | : |
|---|-------------|--------------------------------------|-------------------------------------------------------------------|---------------------------------------------------|-------|----------|------------------------------|---|---|---|
|   |             |                                      | SÃO PA<br>ORDEM DOS ADVOGA<br>Comprovante n<br>Contrato Social ou | DOS DO BRASIL<br>P 7656903577<br>Ato Constitutivo | 9     |          |                              |   |   |   |
|   |             | SOCIEDADE                            |                                                                   |                                                   |       |          |                              |   |   |   |
|   |             | Razão Social                         | SOCIEDADE INDIVIDUAL DE ADVOC                                     | ACIA                                              |       | N        | º de Reg <mark>i</mark> stro |   |   |   |
|   |             | Observação<br>Este formulário é de o | iso exclusivo da OAB SP, vedado o seu us                          | o para outras finalidad                           | les.  | Da<br>1  | ta do Registro<br>8/03/2021  |   |   |   |
|   |             | SÓCIOS / ASS                         | OCIADOS                                                           |                                                   |       |          |                              |   |   |   |
|   |             | Ret/Ing                              | Nome Advogado(a)                                                  | Nº Inscr                                          | SnAdm | Nº Cotas | VI Cotas                     |   |   |   |
|   |             | Inclusão                             |                                                                   |                                                   | Sim   | 1        | 1256.00                      |   |   |   |
|   |             | RAZÃO SOCIA                          | L PRETENDIDA                                                      |                                                   |       |          |                              |   |   |   |
|   |             |                                      | SOCIEDADE INDIVIDU                                                | JAL DE ADVOC                                      | ACIA  |          |                              |   |   |   |
|   |             |                                      |                                                                   |                                                   |       |          |                              |   |   |   |

Neste momento, o sistema faz nova integração com o serviço da Receita Federal do Brasil, para retenção do Documento Básico de Entrada.

# Acompanhamento das solicitações

Na página principal de serviços, selecione a opção Acompanhamento (figura 17).

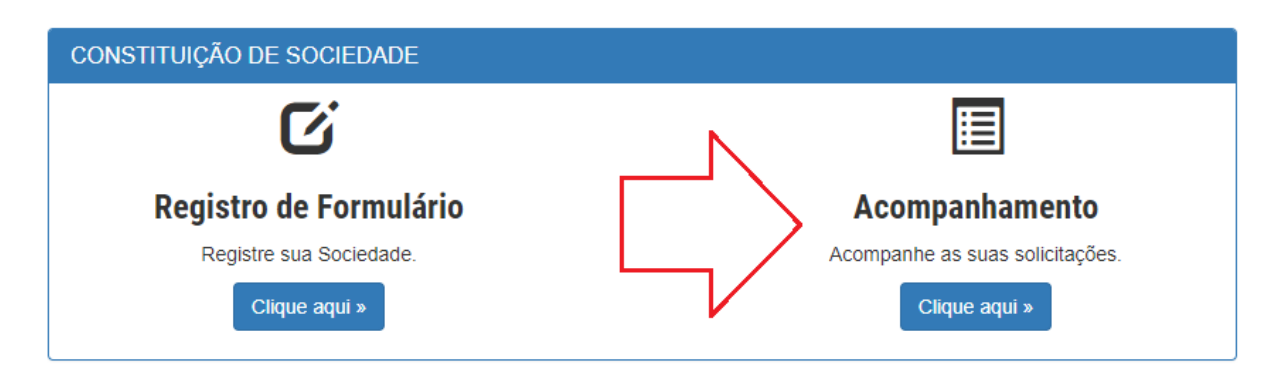

Figura 17 - Acompanhamento

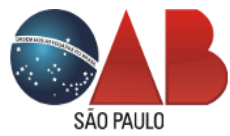

Nesta opção, serão exibidas as solicitações em andamento (figura 18).

## Figura 18 - Grid de solicitações

| Aco            | mpanh                                     | amento -    | Atos Societár                        | ios           |                  |                          |                    |  |
|----------------|-------------------------------------------|-------------|--------------------------------------|---------------|------------------|--------------------------|--------------------|--|
| « Vol          | tar                                       |             |                                      |               |                  |                          |                    |  |
|                |                                           |             |                                      |               |                  |                          |                    |  |
| Prot           | ocolos                                    |             |                                      |               |                  |                          |                    |  |
| Demais<br>Inf. | Descrição                                 | Comprovante | Razão Social                         | Viabilidade   | Data<br>Registro | Impressão<br>Comprovante | Boleto<br>Bancário |  |
| Q              | Contrato<br>Social ou Ato<br>Constitutivo | 7656903577  | SOCIEDADE INDIVIDUAL<br>DE ADVOCACIA | SPP2130000842 | 18/03/2021       |                          | ~                  |  |
|                |                                           | -           |                                      |               |                  | ·<br>む                   |                    |  |

Traz o resumo da solicitação com os campos de reimpressão do comprovante e boleto bancário, caso esteja pendente de pagamento.

A imagem V na coluna Boleto Bancário, indica que houve a baixa de pagamento do emolumento. Uma notificação via e-mail será transmitida, informando que poderá dar prosseguimento à solicitação.

A imagem IIIIII na coluna Boleto Bancário, indica que o boleto de emolumento está pendente de pagamento, e que poderá gerar nova impressão com prorrogação de prazo, enquanto o DBE estiver dentro da sua validade de 60 (sessenta) dias, após, sem a comprovação do pagamento, a notificação de *vencido* será exibida e o (a) requerente deverá realizar novamente as etapas de solicitação da viabilidade.

Acompanhe os andamentos da solicitação na ação da coluna Demais inf.  ${}^{\bigcirc}$  .

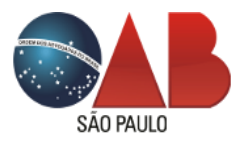

# Figura 19 - Demais informações

| Demais<br>Inf. | Descrição                                 | Comprovante | Razão Social                                             | Viabilidade   | Data<br>Registro | Impressão<br>Comprovante | Boleto<br>Bancário |
|----------------|-------------------------------------------|-------------|----------------------------------------------------------|---------------|------------------|--------------------------|--------------------|
| Q              | Contrato<br>Social ou Ato<br>Constitutivo | 7656903577  | HAPPY FIT JUNIOR<br>SOCIEDADE INDIVIDUAL<br>DE ADVOCACIA | SPP2130000842 | 18/03/2021       |                          | *                  |

Um grid com os detalhes dos andamentos será exibido (figura 20).

# Figura 20 - Histórico andamentos

| Prot           | tocolos                                   |                                                        |                                                                                                    |                                                               |                                            |                       |            |               |            |
|----------------|-------------------------------------------|--------------------------------------------------------|----------------------------------------------------------------------------------------------------|---------------------------------------------------------------|--------------------------------------------|-----------------------|------------|---------------|------------|
| Demais<br>Inf. | Descrição                                 | Comprovante                                            | Razão Social                                                                                       | Viabilidade                                                   | Data<br>Registro                           | Impressão<br>Comprova | B<br>nte B | oletc<br>ancá | )<br>rio   |
| Q              | Contrato<br>Social ou Ato<br>Constitutivo | 7656903577                                             | SOCIEDADE INDIVIDUAL<br>DE ADVOCACIA                                                               | SPP2130000842                                                 | 18/03/2021                                 |                       | ~          |               |            |
|                | Data                                      | Andamento                                              | Observação                                                                                         |                                                               |                                            |                       | Orige      | m             | Ação       |
|                | 18/03/2021                                | Registrado/Averbado                                    | CNPJ gerado sob o registro nº<br>disponíveis para impressão (se<br>área restrita, ícone "Sociedade | 90.024.048/0001-2<br>elecione a ação "Abi<br>s" >> acompanham | 2, documento<br>rir/Baixar", exo<br>nento) | os<br>clusivo da      | OABS       | P A           | \brir/Baix |
|                | 18/03/2021                                | Encaminhado ao<br>Depto. responsável<br>(em andamento) |                                                                                                    |                                                               |                                            |                       | OABS       | Р             |            |
|                | 18/03/2021                                | Documento(s)<br>assinado(s) (em<br>andamento)          |                                                                                                    |                                                               |                                            |                       | OABS       | P A           | \brir/Baix |
|                | 18/03/2021                                | Documento<br>disponível para<br>assinatura eletrônica  |                                                                                                    |                                                               |                                            |                       | OABS       | Р             |            |
|                | 18/03/2021                                | Documento(s) em<br>preparação (em<br>andamento)        | aguarde o e-mail para assinati<br>documento                                                        | ura eletrônica, assim                                         | n que concluío                             | do o                  | OABS       | Р             |            |
|                | 18/03/2021                                | Boleto pago (em<br>andamento)                          |                                                                                                    |                                                               |                                            |                       | OABS       | Р             |            |
|                | 18/03/2021                                | Aguardando<br>pagamento de boleto<br>(em andamento)    | após a baixa, V.Sª receberá via                                                                    | e-mail as instruçõe                                           | s para o pros                              | seguimento            | OABS       | Р             |            |
|                | 18/03/2021                                | Entrada da solicitação<br>(em andamento)               | comprovante gerado sob o nº                                                                        | 7656903577                                                    |                                            |                       | OABS       | P             |            |
|                | 16/03/2021                                | Em Andamento                                           | sistema REDESIM                                                                                    |                                                               |                                            |                       | JUCES      | P             |            |
|                | 16/03/2021                                | Viabilidade Solicitada                                 | sistema REDESIM                                                                                    |                                                               |                                            |                       | JUCES      | P             |            |

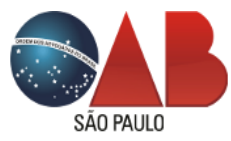

# Fluxo do sistema

Assim que realizado o registro do formulário pelo sistema integrado da OAB SP, o peticionamento de constituição de Sociedade será distribuído para a lista de solicitações e acompanhamento ao sistema interno do departamento de Sociedades de Advogados. De posse das informações, o sistema define as rotas para as 3 (três) modalidades de contratos:

Modelo de Contrato de Sociedade Individual de Advocacia (modelo Padrão)

Após a baixa do pagamento de emolumento pela rotina bancária da OAB SP, o sistema automaticamente prepara os documentos para o colhimento de assinatura eletrônica do (a) advogado (a) e, após a conclusão, um e-mail é enviado para que dê prosseguimento na solicitação na ação **Visualizar** (figura 21).

| Prot           | ocolos                                    |                                   |                             |                           |                                     |                  |                          |                   |            |
|----------------|-------------------------------------------|-----------------------------------|-----------------------------|---------------------------|-------------------------------------|------------------|--------------------------|-------------------|------------|
| Demais<br>Inf. | Descrição                                 | Comprovante                       | Razão Social                |                           | Viabilidade                         | Data<br>Registro | Impressão<br>Comprovante | Boleto<br>Bancári | 0          |
| Q              | Contrato<br>Social ou Ato<br>Constitutivo | 7656903577                        | SOCIEDADE IN<br>DE ADVOCACI | DIVIDUAL<br>A             | SPP2130000842                       | 18/03/2021       |                          | *                 |            |
|                | Data                                      | Andamento                         |                             | Observaç                  | ão                                  |                  |                          | Origem            | Ação       |
|                | 18/03/2021                                | Documento disponív<br>eletrônica  | el para assinatura          |                           | 2                                   |                  |                          | OABSP             | Visualizar |
|                | 18/03/2021                                | Documento(s) em pro<br>andamento) | eparação (em                | aguarde o<br>concluído o  | e-mail para assinatu<br>o documento | ra eletrônica,   | assim que                | OABSP             |            |
|                | 18/03/2021                                | Boleto pago (em and               | amento)                     |                           |                                     |                  |                          | OABSP             |            |
|                | 18/03/2021                                | Aguardando pagame<br>andamento)   | ento de boleto (em          | após a baix<br>prosseguin | a, V.Sª receberá via e<br>nento     | e-mail as insti  | ruções para o            | OABSP             |            |
|                | 18/03/2021                                | Entrada da solicitação            | o (em andamento)            | comprovan                 | ite gerado sob o nº 7               | 656903577        |                          | OABSP             |            |
|                | 16/03/2021                                | Em Andamento                      |                             | sistema REI               | DESIM                               |                  |                          | JUCESP            |            |
|                | 16/03/2021                                | Viabilidade Solicitada            | 1                           | sistema REI               | DESIM                               |                  |                          | JUCESP            |            |

# Figura 21 - Documentos

Clique na ação **Visualizar** para exibir a página de assinatura de documentos. Verifique as observações sobre o que é necessário para a assinatura eletrônica:

- Possuir um certificado digital ICP-Brasil válido e instalado no computador.
- Ter a extensão Certisign WebSigner instalada e funcionando no navegador.

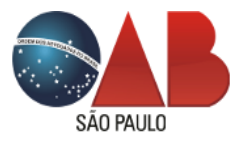

O sistema disponibiliza os links de acesso para verificação e validação do certificado na ação **aqui** (figura 22).

#### Figura 22 - Assinatura eletrônica

| Protocolo Viabilidade                                                                                              | SPP2130000842                                                                                                    | Comprovante                                                               | 7656903577                                               |
|----------------------------------------------------------------------------------------------------|----------------------------------------------------------------------------------------------------|---------------------------------------------------------------------------|----------------------------------------------------------|
| Razão Social                                                                                                    | SOCIEDADE INDIVID                                                                                                    | DUAL DE ADVOCACIA                                                         |                                                          |
| Tipo de Sociedade                                                                                                  | Sociedade Unipessoal de Advogados                                                                                                    | Descrição de Eventos                                                      | Inscrição de primeiro estabelecimento                    |
| Endereço                                                                                                    | Avenida Celso Garcia, - São Paulo                                                                                                    | - SP -                                                                    |                                                          |
| Verifique o que é nec<br>- Possuir um certificad<br>- Ter a extensão Certis<br>funcionando corretam                | essário para a assinatura do document<br>do digital ICP-Brasil válido e instalado no<br>sign WebSigner instalada e funcionando<br>ente clicando aqui   | <b>o:</b><br>computador. Teste <b>aqui</b> s<br>no seu navegador. Antes d | seu certificado.<br>de prosseguir, verifique se ela está |
| Verifique o que é nec<br>- Possuir um certificae<br>- Ter a extensão Certis<br>funcionando corretamo<br>Documentos | essário para a assinatura do document<br>do digital ICP-Brasil válido e instalado no<br>sign WebSigner instalada e funcionando<br>ente, clicando aqui. | <b>o:</b><br>computador. Teste <b>aqui</b> s<br>no seu navegador. Antes i | seu certificado.<br>de prosseguir, verifique se ela está |

Para exibir o documento, clique no botão

e a janela

com a petição e instrumento em PDF será exibida para a assinatura (figuras 23 e 24).

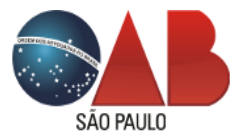

Figura 23 - Documento para assinatura

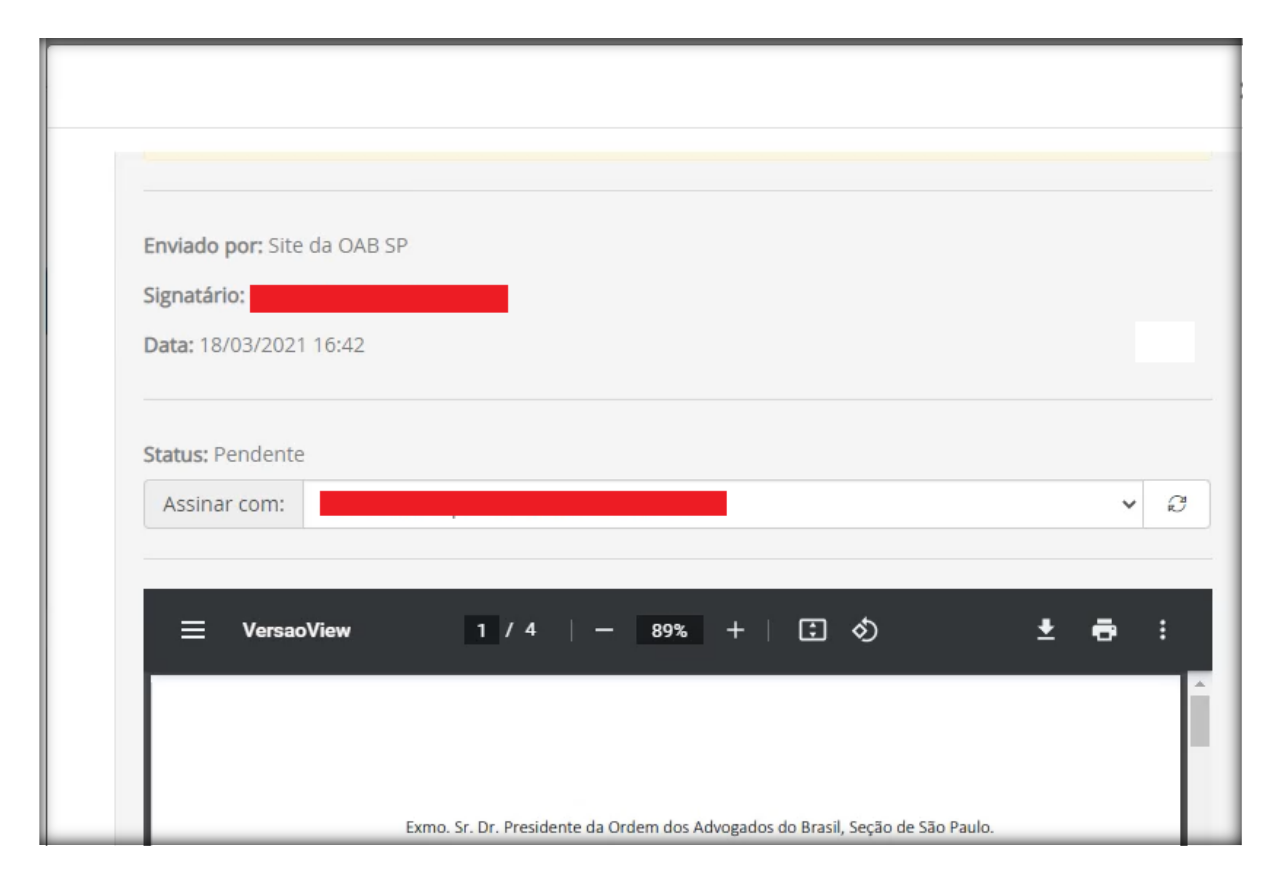

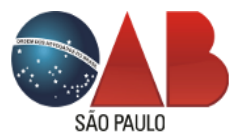

Figura 24 - Documento para assinatura

| VersaoView      | 4 / 4                | 4 i — 89              | * +              | : 🔊               | Ŧ     | ē | : |
|-----------------|----------------------|-----------------------|------------------|-------------------|-------|---|---|
| unipessoal de   | advocacia, com sed   | le ou filial na mesma | a área territori | al desta Secciona |       |   |   |
| A titular assin | a o presente instrun | nento.                |                  |                   |       |   |   |
|                 |                      |                       |                  |                   |       |   |   |
|                 |                      | São Paulo, 1          | 8 de março d     | e 2021            |       |   |   |
|                 |                      | OABS                  | SP nº            |                   |       |   |   |
|                 |                      |                       |                  |                   |       |   |   |
|                 |                      |                       |                  |                   |       |   |   |
|                 |                      |                       |                  |                   |       |   |   |
|                 |                      |                       |                  |                   |       |   |   |
|                 |                      |                       |                  | N                 | <br>_ |   |   |

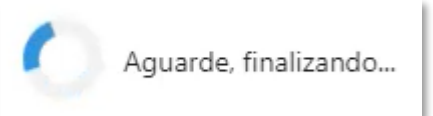

Clique em Assinar e aguarde a finalização do processo

Após, será exibido o retorno do documento assinado e, a partir deste momento, a petição e arquivo serão direcionados para os trâmites internos do Departamento de Sociedades (figura 25).

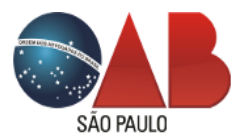

Figura 25 - Finalização documento assinado

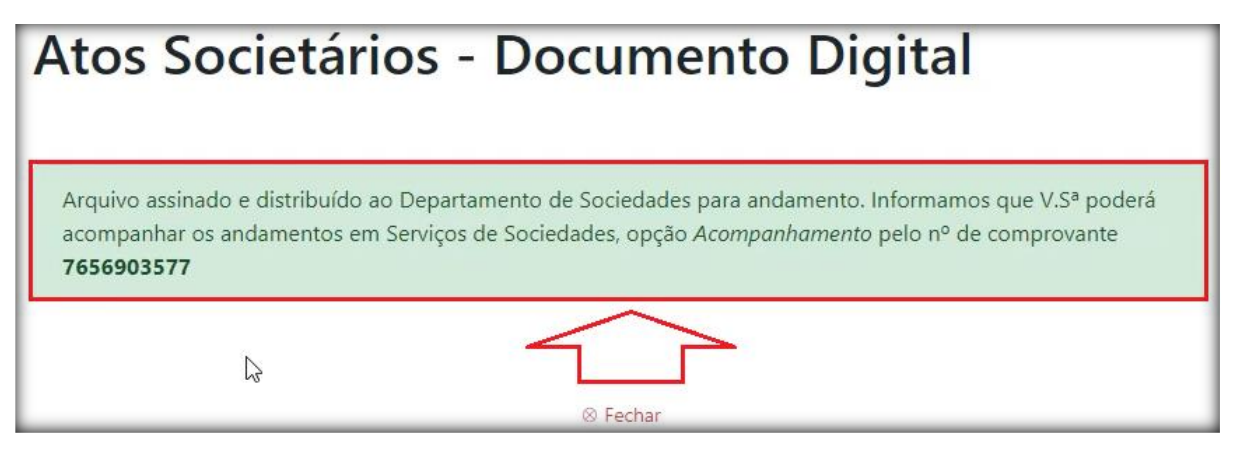

Após a conclusão do registro pelo Departamento de Sociedades, uma notificação será enviada no endereço de e-mail, com o nº de CNPJ gerado e disponibilidade de impressão do instrumento e folha de averbação (figura 26).

## Figura 26 - Averbação/homologação

| Demais<br>Inf. | Descrição                                 | Comprovante                                            | Razão Social                                                                                    | Viabilidade                                                       | Data<br>Registro                           | Impressão<br>Comprova | Bole<br>nte Ban | eto<br>cário |
|----------------|-------------------------------------------|--------------------------------------------------------|-------------------------------------------------------------------------------------------------|-------------------------------------------------------------------|--------------------------------------------|-----------------------|-----------------|--------------|
| 3              | Contrato<br>Social ou Ato<br>Constitutivo | 7656903577                                             | SOCIEDADE INDIVIDUAL<br>DE ADVOCACIA                                                            | SPP2130000842                                                     | 18/03/2021                                 |                       |                 | •            |
|                | Data                                      | Andamento                                              | Observação                                                                                      |                                                                   |                                            |                       | Origem          | Ação         |
|                | 18/03/2021                                | Registrado/Averbado                                    | CNPJ gerado sob o registro n<br>disponíveis para impressão (s<br>área restrita, ícone "Sociedad | 1º 90.024.048/0001-2<br>elecione a ação "Ab<br>les" >> acompanhan | 22, documento<br>rir/Baixar", ex<br>nento) | os<br>clusivo da      | OABSP           | Abrir/Baixa  |
|                | 18/03/2021                                | Encaminhado ao<br>Depto. responsável<br>(em andamento) | 4                                                                                               | 7                                                                 |                                            |                       | OABSP           |              |
|                | 18/03/2021                                | Documento(s)<br>assinado(s) (em<br>andamento)          |                                                                                                 |                                                                   |                                            |                       | OABSP           | Abrir/Baixa  |
|                | 18/03/2021                                | Documento<br>disponível para                           |                                                                                                 |                                                                   |                                            |                       | OABSP           |              |

Na ação **Abrir/Baixar** poderá visualizar e imprimir o instrumento e folha de averbação (figuras 27 e 28).

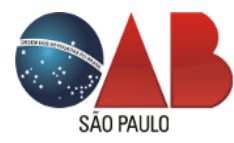

# Figura 27 - Instrumento

| INSTRUMENTO PARTICULAR DE CONT                                                                                                    | FRATO SOCIAL DE CONSTITUIÇÃO DE                                                                                                    |
|----------------------------------------------------------------------------------------------------|----------------------------------------------------------------------------------------------------|
| SOCIEDADE INDIVIDUA                                                                                                    | AL DE ADVOCACIA                                                                                                    |
|                                                                                                    | 2                                                                                                    |
|                                                                                                    |                                                                                                    |
|                                                                                                    |                                                                                                    |
| Pelo presente instrumento particular,                                                                                                    | , nacionalidade brasileira, casada, domiciliada                                                                                                    |
| residente à Rua                                                                                                    | , advogada inscrita na OAB/S                                                                                                    |
| sob o nº e no CPF sob nº                                                                                                    | onstitui uma Sociedade Individual de Advocacia, que se rege                                                                                                    |
| nelas seguintes cláusulas:                                                                                                    | , , , , , , , , , , , , , , , , , , , ,                                                                                                    |
| pelas seguintes clausalas.                                                                                                    |                                                                                                    |
|                                                                                                    |                                                                                                    |
|                                                                                                    |                                                                                                    |
| <u>c</u>                                                                                                    | CAPÍTULO I                                                                                                    |
|                                                                                                    |                                                                                                    |
| RAZÃO                                                                                                    | SOCIAL E SEDE                                                                                                    |
| RAZÃO                                                                                                    | O SOCIAL E SEDE                                                                                                    |
| RAZÃO                                                                                                    | O SOCIAL E SEDE                                                                                                    |
| RAZÃO<br>Cláusula 1ª - A razão social adotada é                                                                                                    | SOCIEDADE INDIVIDUAL DE ADVOCACIA e rege-se pe                                                                                                    |
| <b>RAZÃO</b><br><b>Cláusula 1ª</b> - A razão social adotada é<br>Estatuto da Advocacia e da OAB (Lei n. 8.906 de 04                                                                                                    | SOCIEDADE INDIVIDUAL DE ADVOCACIA e rege-se pe<br>4 de julho de 1994, com as alterações da Lei n. 13.247 de 12 d                                                                          |
| <b>RAZÃO</b><br><b>Cláusula 1º</b> - A razão social adotada é<br>Estatuto da Advocacia e da OAB (Lei n. 8.906 de 04<br>janeiro de 2016), seu Regulamento Geral, Código d                                                   | SOCIEDADE INDIVIDUAL DE ADVOCACIA e rege-se pe<br>4 de julho de 1994, com as alterações da Lei n. 13.247 de 12 d<br>de Ética e Disciplina, Provimentos e Resoluções expedidos pe          |
| <b>RAZÃO</b><br><b>Cláusula 1ª</b> - A razão social adotada é<br>Estatuto da Advocacia e da OAB (Lei n. 8.906 de 04<br>janeiro de 2016), seu Regulamento Geral, Código o<br>Conselho Federal da Ordem dos Advogados do Bra | SOCIEDADE INDIVIDUAL DE ADVOCACIA e rege-se pe<br>4 de julho de 1994, com as alterações da Lei n. 13.247 de 12 d<br>de Ética e Disciplina, Provimentos e Resoluções expedidos pe          |
| <b>RAZÃO</b><br><b>Cláusula 1ª</b> - A razão social adotada é<br>Estatuto da Advocacia e da OAB (Lei n. 8.906 de 04<br>janeiro de 2016), seu Regulamento Geral, Código o<br>Conselho Federal da Ordem dos Advogados do Bra | SOCIEDADE INDIVIDUAL DE ADVOCACIA e rege-se pe<br>4 de julho de 1994, com as alterações da Lei n. 13.247 de 12 d<br>de Ética e Disciplina, Provimentos e Resoluções expedidos pe<br>Isil. |

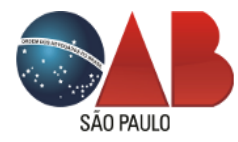

Figura 28 - Averbação

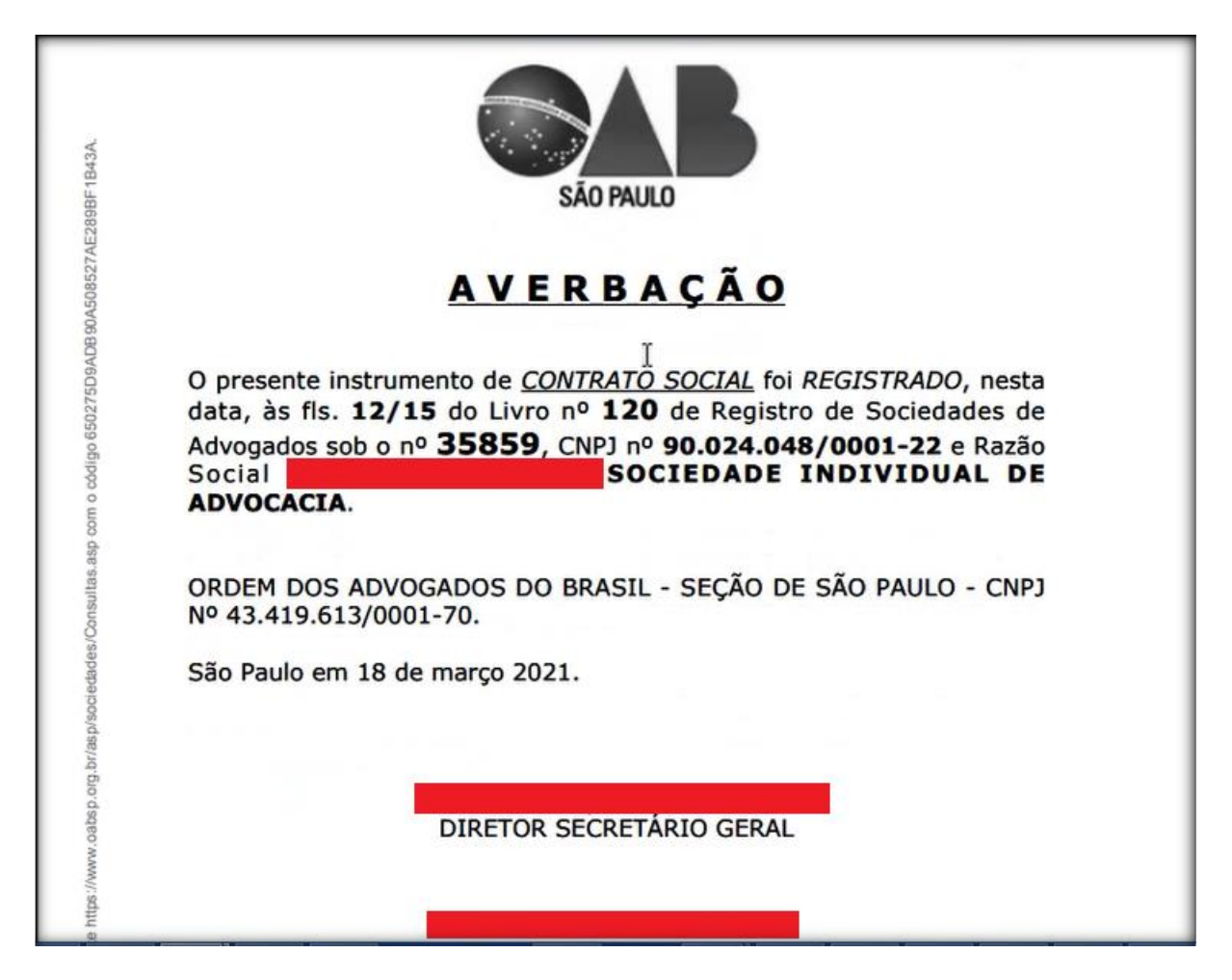

Observe na lateral de cada folha, a impressão do código *hash* gerado pelo autenticador da OAB SP, que garante a autenticidade do documento emitido pela entidade (figura 29).

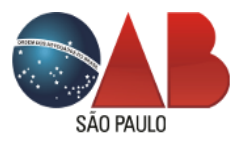

Figura 29 - Hash de autenticação

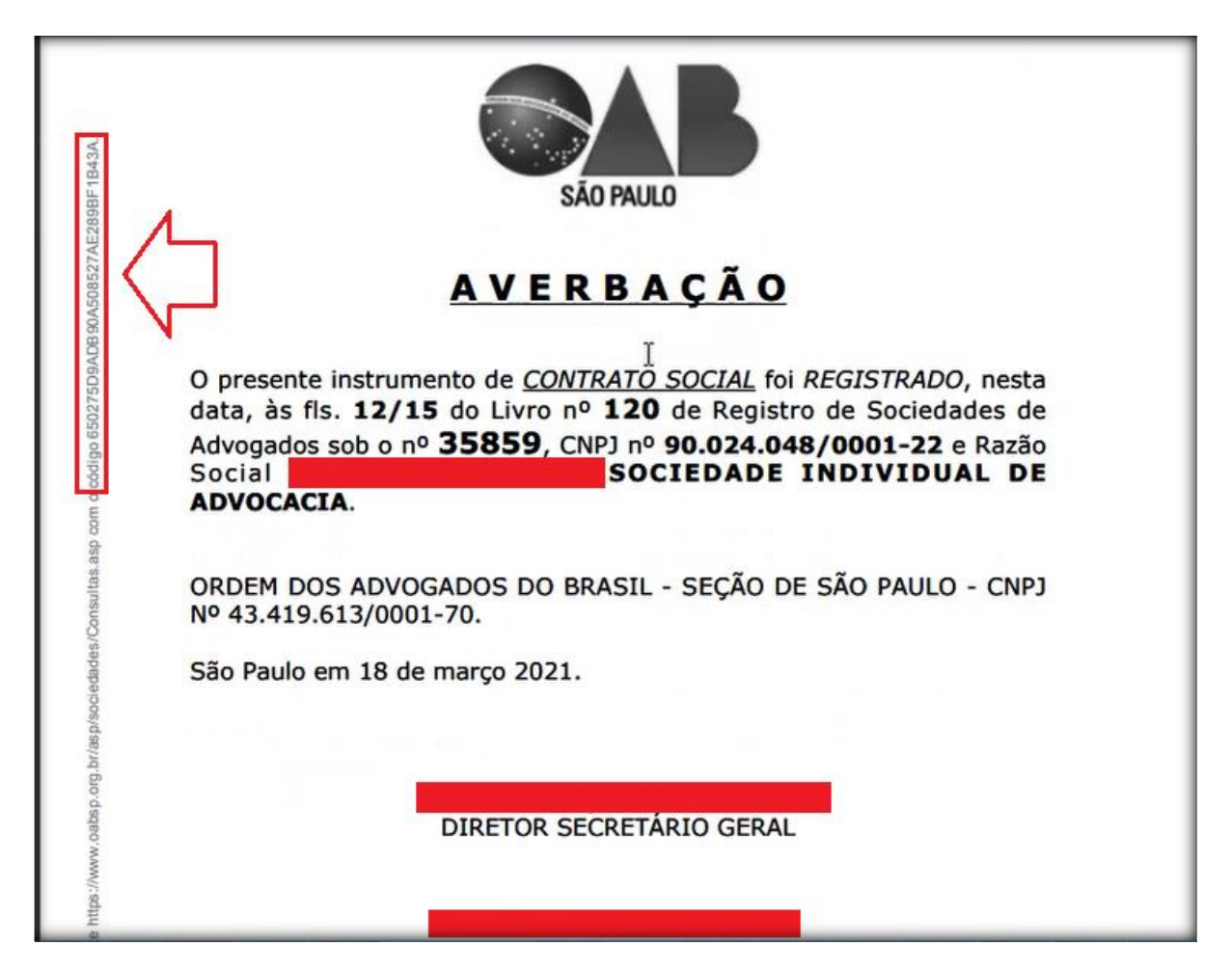

Modelo de Contrato de Sociedade Individual de Advocacia (modelo NÃO Padrão)

A opção do modelo NÂO padrão, permite ao (a) advogado (a) a inclusão dos documentos em formato PDF pelo sistema, sendo a Petição e o Contrato Social. Após a baixa do pagamento de emolumento pela rotina bancária da OAB SP, uma notificação via e-mail será transmitida para a providência dos anexos e em **Acompanhamento** observe o andamento **Anexar Contrato Social** e ação **Visualizar** (figura 30).

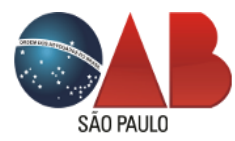

#### Figura 30 - Anexo Contrato Social

| Demais<br>Inf. | Descrição                                 | Comprovante                     | Razão Social                        |                       | Viabilidade                       | Data<br>Registro | Impressão<br>Comprovante | Boleto<br>Bancári | io       |
|----------------|-------------------------------------------|---------------------------------|-------------------------------------|-----------------------|-----------------------------------|------------------|--------------------------|-------------------|----------|
| <b>F</b>       | Contrato<br>Social ou Ato<br>Constitutivo | 3844322809                      | SOCIE<br>INDIVIDUAL DE<br>ADVOCACIA | EDADE                 | SPP2130000841                     | 18/03/2021       |                          | *                 |          |
|                | Data                                      | Andamento                       |                                     | Observ                | ação                              |                  |                          | Origem            | Ação     |
|                | 19/03/2021                                | Anexar Contrato Soci            | al                                  | 1                     |                                   |                  |                          | OABSP             | Visualiz |
|                | 19/03/2021                                | Boleto pago (em and             | amento)                             |                       |                                   |                  |                          | OABSP             | ~        |
|                | 18/03/2021                                | Aguardando pagame<br>andamento) | nto de boleto (em                   | após a ba<br>prossegu | aixa, V.Sª receberá via<br>imento | e-mail as ins    | truções para o           | OABSP             | ſì       |
|                | 18/03/2021                                | Entrada da solicitação          | o (em andamento)                    | comprov               | ante gerado sob o nº              | 3844322809       |                          | OABSP             |          |
|                | 18/03/2021                                | Viabilidade Aprovada            |                                     | sistema F             | REDESIM                           |                  |                          | JUCESP            |          |
|                | 16/03/2021                                | Em Andamento                    |                                     | sistema F             | REDESIM                           |                  |                          | JUCESP            |          |
|                | 16/03/2021                                | Viabilidade Solicitada          |                                     | sistema F             | REDESIM                           |                  |                          | <b>JUCESP</b>     |          |

Selecione **Visualizar** e leia atentamente os procedimentos necessários para os anexos de documentos (figura 31).

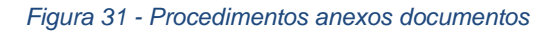

| Procedimento:                 |                                                                                                    |
|-------------------------------|----------------------------------------------------------------------------------------------------|
| - Para o upload do docum      | ento, clique no botão <b>Escolher arquivo</b> , selecione o diretório com o arquivo desejado e finalize em           |
| Gravar.                       |                                                                                                    |
| Outras informações:           |                                                                                                    |
| - 1º) Realize o anexo de to   | dos os documentos necessários;                                                                                       |
| - 2°) Prepare em arquivo se   | eparado a <b>Petição</b> , com tamanho máximo de <b>240 kb</b> ;                                                     |
| - 2º) Para o Contrato Soci    | al, serão permitidos até <b>4 (quatro)</b> anexos de ar <mark>q</mark> uivos, cuja a somatória em tamanho seja até o |
| máximo de 1 mb ou 102         | 4 kb:                                                                                                    |
| - 3°) Finalize o processo so  | mente após o anexo de todos os documentos, marque a opção Todos os documentos foram                                  |
| anexados e, após, em Env      | iar documento(s) para assinatura.                                                                                    |
| Observação:                   |                                                                                                    |
| - Os arquivos serão unificad  | los obedecendo a posição dos anexos da lista;                                                                        |
| - Após, o arquivo unificado   | será preparado internamente pelo sistema, para compactação e disponibilidade de colhimento de                        |
| assinatura eletrônica e, assi | m que concluído, uma notificação via e-mail será enviada a V.Sª para prosseguimento.                                 |

Abaixo, simulamos o anexo dos documentos de petição e contrato social, formando o grid com a relação e posição de cada documento (figura 32).

Observação: os arquivos serão unificados obedecendo a posição da 1ª coluna da lista.

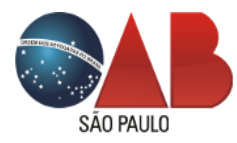

#### Figura 32 - Grid documentos

| Documentos                                       |                                                                                    |
|--------------------------------------------------|------------------------------------------------------------------------------------|
| Anexar<br>documentos<br>Formato<br>permitido PDF | O Petição tamanho deste arquivo máx. 240 kb                                        |
|                                                  | O Contrato Social permitido até 4(quatro) arquivos com somatória máx. de até 1 mb. |
| Resultado                                        | Petição (tamanho arquivo): 237 kb 🐦                                                |
| tamanho<br>arquivos                              | Contrato Social (tamanho somatória arquivo(s)): 946 kb ᢦ                           |

| Documentos    | anexados        |                                                  |                         |            |        |         |
|---------------|-----------------|--------------------------------------------------|-------------------------|------------|--------|---------|
| Posição       | nº Doc.         | Descrição Documento                              | Preparação<br>Documento | Mover      | Ler    | Excluir |
| 1             | 2209            | Peticao_Arquivo_1.pdf                            | Não iniciado            |            | Q      |         |
| 2             | 2210            | ContratoSocial_Arquivo_20210319347.pdf           | Não iniciado            |            | Q      | 0       |
| Todos os docu | mentos foram ar | nexados? <b>Marque esta opção, se positivo</b> 🗌 | Enviar documento        | (s) para a | ssinat | tura    |

Assim que anexados a petição e contrato social, a opção **Marque esta opção, se positivo** ficará disponível para o envio dos documentos. Marque a opção e clique em **Enviar documento (s) para assinatura** (figura 33).

## Figura 33 - Envio de documentos

| Posição    | nº Doc.         | Descrição Documento                             | Preparação<br>Documento | Mover     | Ler    | Excluir |
|------------|-----------------|-------------------------------------------------|-------------------------|-----------|--------|---------|
| 1          | 2209            | Peticao_Arquivo_1.pdf                           | Não iniciado            |           | Q      | 0       |
| 2          | 2210            | ContratoSocial_Arquivo_20210319347.pdf          | Não iniciado            |           | Q      | 0       |
| Todos os d | ocumentos foram | anexados? <i>Marque esta opção, se positivo</i> | Enviar documento(       | s) para a | ssinat | tura    |

Realize o envio e uma mensagem de confirmação será exibida (figura 34).

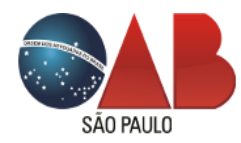

## Figura 34 - Confirmação

| Posição    | nº Doc.           | Descrição Documento                               | Preparação<br>Documento | Mover    | Ler   | Exclui |
|------------|-------------------|---------------------------------------------------|-------------------------|----------|-------|--------|
| 1          | 2209              | Peticao_Arquivo_1.pdf                             | Não iniciado            |          | Q     | 0      |
| 2          | 2210              | ContratoSocial_Arguivo_20210319347.pdf            | Não iniciado            |          | Q     | 0      |
| O(s) arqui | ivo(s) anexado(s) | foram enviado(s) para preparação, aguarde a notif | ficação via e-mail para | colhimen | to da |        |

Os documentos passarão pelo tratamento de unificação, compactação e formatação em tamanho A4 para o colhimento de assinatura eletrônica, assim que concluídos, uma notificação via e-mail será enviada para o prosseguimento da solicitação.

O andamento de Documentos em preparação será atribuído (figura 35).

| Demais<br>Inf. | Descrição                                  | Comprovante                       | Razão Social                       |                        | Viabilidade                           | Data<br>Registro | Impressão<br>Comprovante | Boleto<br>Bancário |      |
|----------------|--------------------------------------------|-----------------------------------|------------------------------------|------------------------|---------------------------------------|------------------|--------------------------|--------------------|------|
| Q              | Contrato<br>ISocial ou Ato<br>Constitutivo | 3844322809                        | SOCI<br>INDIVIDUAL DE<br>ADVOCACIA | EDADE                  | SPP2130000841                         | 18/03/2021       |                          | *                  |      |
|                | Data                                       | Andamento                         |                                    | Observa                | ação                                  |                  |                          | Origem             | Ação |
|                | 19/03/2021                                 | Documento(s) em pre<br>andamento) | eparação (em                       | aguarde o<br>concluído | o e-mail para assinatu<br>o documento | ira eletrônica,  | assim que                | OABSP              |      |
|                | 19/03/2021                                 | Anexar Contrato Soci              | ial                                | ~                      |                                       |                  |                          | OABSP              |      |
|                | 19/03/2021                                 | Boleto pago (em and               | lamento)                           | 1                      |                                       |                  |                          | OABSP              |      |
|                | 18/03/2021                                 | Aguardando pagame<br>andamento)   | ento de boleto (em                 | após a ba<br>prossegui | ixa, V.Sª receberá via<br>mento       | e-mail as inst   | truções para o           | OABSP              |      |
|                | 18/03/2021                                 | Entrada da solicitação            | o (em andamento)                   | comprova               | ante gerado sob o nº                  | 3844322809       |                          | OABSP              |      |
|                | 18/03/2021                                 | Viabilidade Aprovada              | 1                                  | sistema R              | EDESIM                                |                  |                          | JUCESP             |      |
|                | 16/03/2021                                 | Em Andamento                      |                                    | sistema R              | EDESIM                                |                  |                          | JUCESP             |      |
|                | 16/03/2021                                 | Viabilidade Solicitada            | 1                                  | sistema R              | EDESIM                                |                  |                          | JUCESP             |      |

# Figura 35 - Andamento

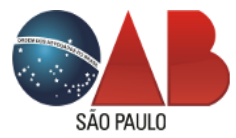

Assim que preparados os documentos pela rotina interna do sistema, uma notificação via email será transmitida para o colhimento da assinatura eletrônica. Acesse a ação **Visualizar** (figura 36).

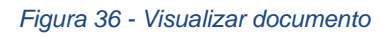

| Prot           | ocolos                                    |                                   |                                    |                          |                                     |                  |                          |                  |           |
|----------------|-------------------------------------------|-----------------------------------|------------------------------------|--------------------------|-------------------------------------|------------------|--------------------------|------------------|-----------|
| Demais<br>Inf. | Descrição                                 | Comprovante                       | Razão Social                       |                          | Viabilidade                         | Data<br>Registro | Impressão<br>Comprovante | Boleto<br>Bancár | io        |
| G              | Contrato<br>Social ou Ato<br>Constitutivo | 3844322809                        | SOCI<br>INDIVIDUAL DE<br>ADVOCACIA | EDADE                    | SPP2130000841                       | 18/03/2021       |                          | *                |           |
|                | Data                                      | Andamento                         | Ι                                  | Observa                  | ção                                 |                  |                          | Origem           | Ação      |
|                | 19/03/2021                                | Documento disponívo<br>eletrônica | el para assinatura                 |                          |                                     |                  |                          | OABSP            | Visualiza |
|                | 19/03/2021                                | Documento(s) em pre<br>andamento) | eparação (em                       | aguarde o<br>concluído   | e-mail para assinatu<br>o documento | ra eletrônica,   | assim que                | OABSP            |           |
|                | 19/03/2021                                | Anexar Contrato Soci              | al                                 |                          |                                     |                  |                          | OABSP            |           |
|                | 19/03/2021                                | Boleto pago (em and               | amento)                            |                          |                                     |                  |                          | OABSP            |           |
|                | 18/03/2021                                | Aguardando pagame<br>andamento)   | nto de boleto (em                  | após a bai<br>prosseguir | xa, V.Sª receberá via (<br>mento    | e-mail as instr  | uções para o             | OABSP            |           |
|                | 18/03/2021                                | Entrada da solicitação            | (em andamento)                     | comprova                 | nte gerado sob o nº :               | 3844322809       |                          | OABSP            |           |
|                | 18/03/2021                                | Viabilidade Aprovada              | Č.                                 | sistema RE               | DESIM                               |                  |                          | JUCESP           |           |
|                | 16/03/2021                                | Em Andamento                      |                                    | sistema RE               | DESIM                               |                  |                          | JUCESP           |           |
|                | 16/03/2021                                | Viabilidade Solicitada            | R                                  | sistema RE               | DESIM                               |                  |                          | JUCESP           |           |

Verifique as observações sobre o que é necessário para a assinatura eletrônica:

- Possuir um certificado digital ICP-Brasil válido e instalado no computador.
- Ter a extensão Certisign WebSigner instalada e funcionando no navegador.

O sistema disponibiliza os links de acesso para verificação e validação do certificado na ação **aqui** (figura 37).

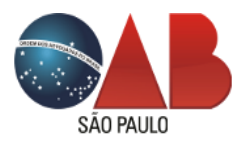

## Figura 37 - Assinatura eletrônica

| Dados da Sociedade                                     |                                                                              |                                                            |                                      |  |
|--------------------------------------------------------|------------------------------------------------------------------------------|------------------------------------------------------------|--------------------------------------|--|
| Protocolo Viabilidade                                  | SPP2130000842                                                                | Comprovante                                                | 7656903577                           |  |
| Razão Social                                           | SOCIEDADE INDIVIE                                                            | DUAL DE ADVOCACIA                                          |                                      |  |
| Tipo de Sociedade                                      | Sociedade Unipessoal de Advogados                                            | Descrição de Eventos Inscrição de primeiro estabelecimento |                                      |  |
| Endereço                                               | Avenida Celso Garcia,                                                        | - SP -                                                     |                                      |  |
| - Ter a extensão <b>Certis</b><br>funcionando corretam | <b>iign WebSigner</b> instalada e funcionando<br>ente, clicando <b>aqui.</b> | no seu navegador. Antes                                    | de prosseguir, verifique se ela está |  |
| Documentos                                             |                                                                              |                                                            |                                      |  |
| Contrato Social                                        |                                                                              |                                                            |                                      |  |
| Contrato Social                                        | Clique aqui para visu                                                        | alizar e assinar                                           |                                      |  |
|                                                        |                                                                              |                                                            |                                      |  |

Para exibir o documento, clique no botão

e a janela

com a petição e instrumento em PDF será exibida para a assinatura (figuras 38 e 39).

Clique aqui para visualizar e assinar

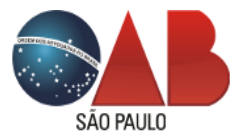

Figura 38 - Documento para assinatura

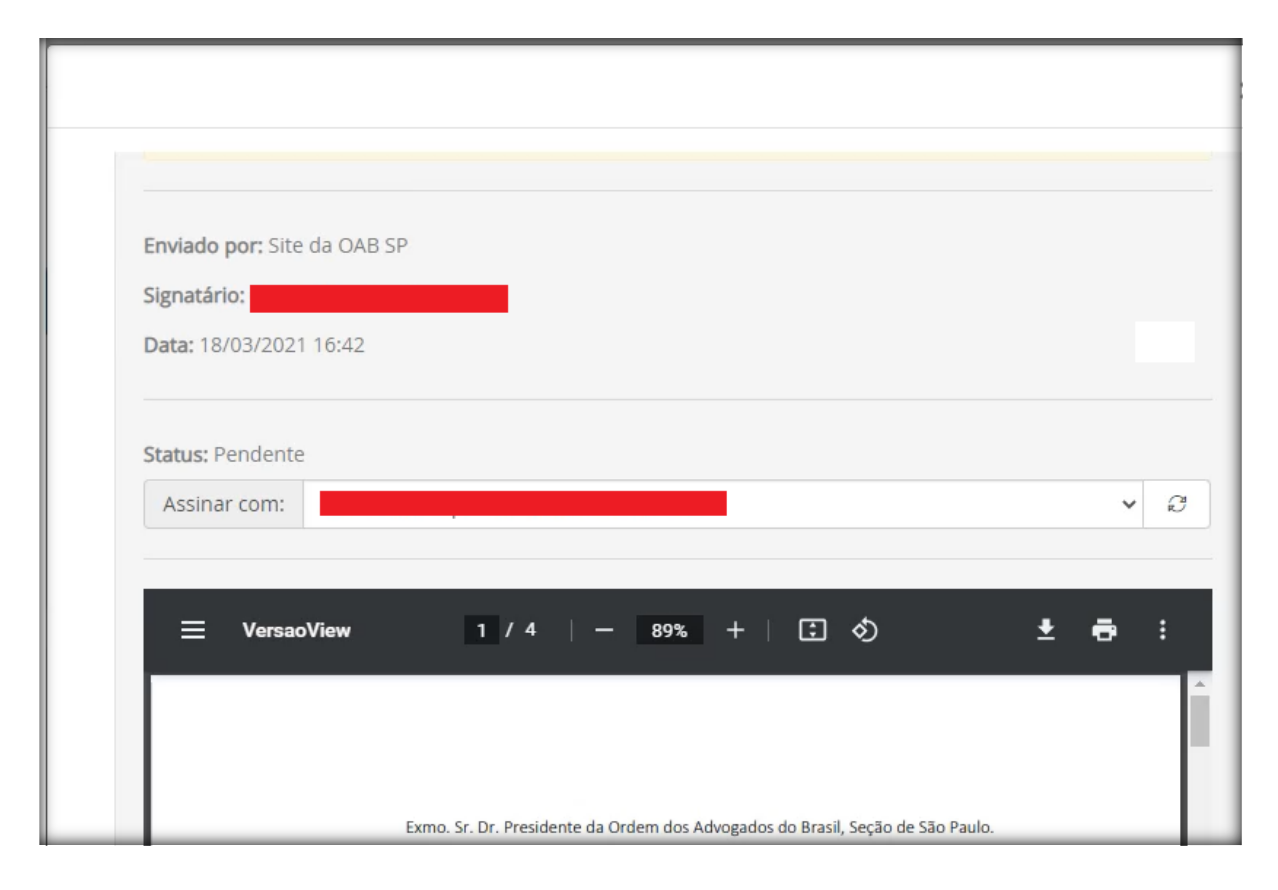

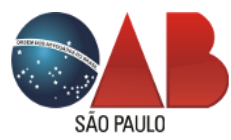

Figura 39 - Documento para assinatura

| ≡ \ | VersaoView       | 4 / 4                      | - 89%            | +             | <b>三</b> の       |       | Ŧ | ē     | :   |
|-----|------------------|----------------------------|------------------|---------------|------------------|-------|---|-------|-----|
|     | unipessoal de a  | dvocacia, com sede ou fili | ial na mesma áre | a territorial | desta Seccional. |       |   |       |     |
|     | A titular assina | o presente instrumento.    |                  |               |                  |       |   |       |     |
|     |                  | Sá                         | ão Paulo, 18 de  | março de      | 2021             |       |   |       |     |
|     |                  |                            | OAB SP n         | 0             |                  |       |   |       |     |
|     |                  |                            |                  |               |                  |       |   |       |     |
|     |                  |                            |                  |               |                  |       |   |       |     |
|     |                  |                            |                  |               | ~~               | Assin |   | Não a | cin |

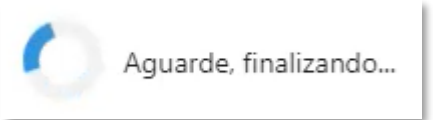

Clique em Assinar e aguarde a finalização do processo

Após, será exibido o retorno do documento assinado e, a partir deste ponto, a petição e arquivo serão direcionados para os trâmites internos do Departamento de Sociedades (figura 40).

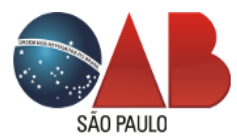

Figura 40 - Finalização documento assinado

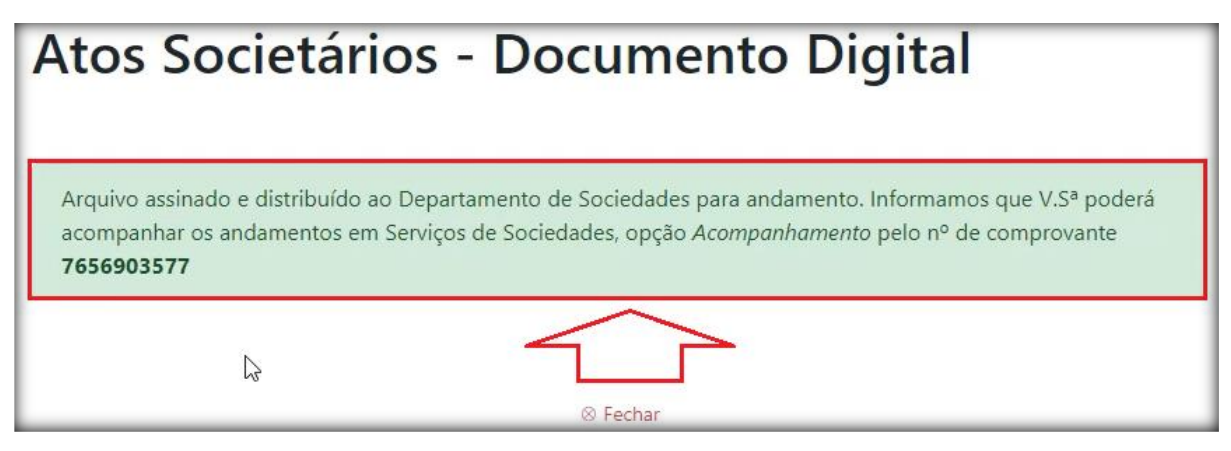

Após a conclusão do registro pelo Departamento de Sociedades, uma notificação será enviada no endereço de e-mail, com o nº de CNPJ gerado e disponibilidade de impressão do instrumento e folha de averbação (figura 41).

## Figura 41 - Averbação/homologação

| Prot           | ocolos                                    |                                                        |                                                                                                 |                                                                 |                                           |                       |                 |              |
|----------------|-------------------------------------------|--------------------------------------------------------|-------------------------------------------------------------------------------------------------|-----------------------------------------------------------------|-------------------------------------------|-----------------------|-----------------|--------------|
| Demais<br>Inf. | Descrição                                 | Comprovante                                            | Razão Social                                                                                    | Viabilidade                                                     | Data<br>Registro                          | Impressão<br>Comprova | Bole<br>nte Ban | eto<br>cário |
| 8              | Contrato<br>Social ou Ato<br>Constitutivo | 7656903577                                             | SOCIEDADE INDIVIDUAL<br>DE ADVOCACIA                                                            | SPP2130000842                                                   | 18/03/2021                                |                       |                 | •            |
|                | Data                                      | Andamento                                              | Observação                                                                                      |                                                                 |                                           |                       | Origem          | Ação         |
|                | 18/03/2021                                | Registrado/Averbado                                    | CNPJ gerado sob o registro n<br>disponíveis para impressão (s<br>área restrita, ícone "Sociedad | ° 90.024.048/0001-2<br>elecione a ação "Ab<br>es" >> acompanhar | 22, document<br>rir/Baixar", ex<br>nento) | os<br>clusivo da      | OABSP           | Abrir/Baixar |
|                | 18/03/2021                                | Encaminhado ao<br>Depto. responsável<br>(em andamento) | 4                                                                                               | >                                                               |                                           |                       | OABSP           |              |
|                | 18/03/2021                                | Documento(s)<br>assinado(s) (em<br>andamento)          |                                                                                                 |                                                                 |                                           |                       | OABSP           | Abrir/Baixar |
|                | 18/03/2021                                | Documento<br>disponível para<br>assinatura eletrônica  |                                                                                                 |                                                                 |                                           |                       | OABSP           |              |

Na ação **Abrir/Baixar** poderá visualizar e imprimir o instrumento e folha de averbação (figuras 42 e 43).

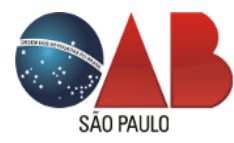

# Figura 42 - Instrumento

| INSTRUMENTO PARTICULAR DE CON                      | TRATO SOCIAL DE CONSTITUIÇÃO DE                              |
|----------------------------------------------------|--------------------------------------------------------------|
| SOCIEDADE INDIVIDUA                                | AL DE ADVOCACIA                                              |
|                                                    | 2                                                            |
|                                                    |                                                              |
| Pelo presente instrumento particular,              | , nacionalidade brasileira, casada, domiciliad               |
| residente à Rua                                    | , advogada inscrita na OAE                                   |
| sob o nº e no CPF sob nº e no c                    | onstitui uma Sociedade Individual de Advocacia, que se reg   |
| pelas seguintes cláusulas:                         |                                                              |
|                                                    |                                                              |
|                                                    |                                                              |
|                                                    |                                                              |
| RAZÃO                                              | SOCIAL E SEDE                                                |
|                                                    |                                                              |
|                                                    |                                                              |
| Cláusula 1ª - A razão social adotada é             | SOCIEDADE INDIVIDUAL DE ADVOCACIA e rege-se p                |
| Estatuto da Advocacia e da OAB (Lei n. 8.906 de 04 | 4 de julho de 1994, com as alterações da Lei n. 13.247 de 12 |
| janeiro de 2016), seu Regulamento Geral, Código    | de Ética e Disciplina, Provimentos e Resoluções expedidos p  |
| Conselho Federal da Ordem dos Advogados do Bra     | sil                                                          |
|                                                    |                                                              |
|                                                    |                                                              |

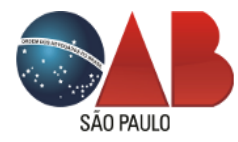

Figura 43 - Averbação

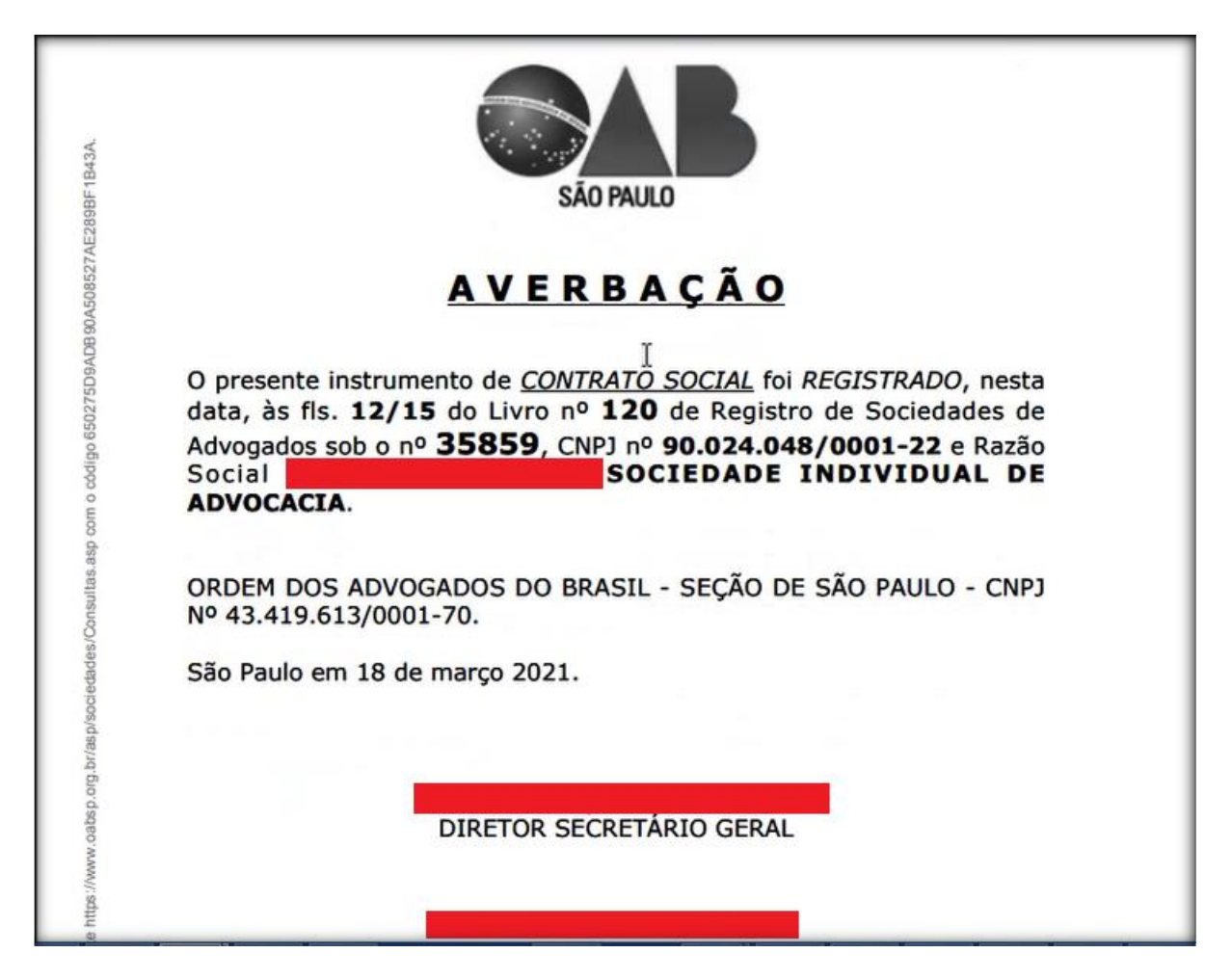

Observe na lateral de cada folha, a impressão do código *hash* gerado pelo autenticador da OAB SP, que garante a veracidade do documento emitido pela entidade (figura 44).

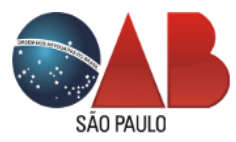

Figura 44 - Hash de autenticação

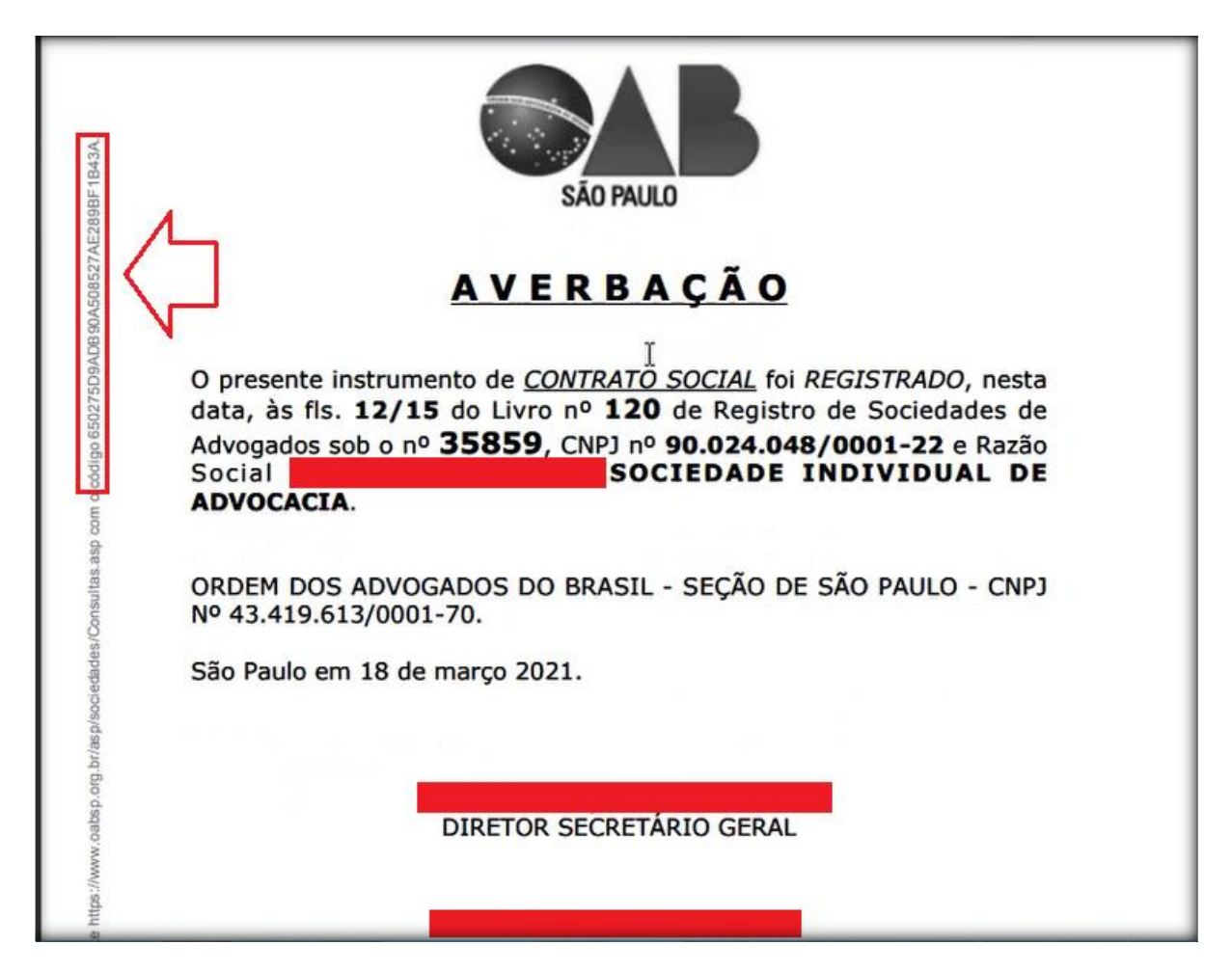

Modelo de Contrato de Sociedade Pluripessoal

O formulário de preenchimento da Sociedade Pluripessoal está definido em 3 (três) passos, sendo:

- 1. Peticionamento
- 2. Guia de pagamento
- 3. Comprovante

Após a baixa do pagamento do boleto de emolumento pela rotina bancária da OAB SP, uma notificação via e-mail será transmitida com as orientações de entrega dos documentos (petição e contrato social) na Subseção de sua inscrição ou na sede da OAB SP departamento de Sociedades.

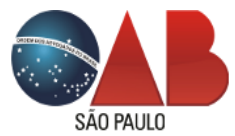

Observação: estamos em fase de desenvolvimento para recebermos, assim como no Contrato Individual de Advocacia, os documentos via sistema por meio de upload de arquivo em PDF.

Em Acompanhamento observe o andamento gerado Aguardando a entrega do (s) documentos pelo (a) requerente com a observação da localidade para entrega (figura 45).

Observação: o sistema identifica a Subseção do (a) advogado (a) logado (a) que realizou o peticionamento e, assim, atribui a localidade para entrega dos documentos.

| Prot           | ocolos                                    |                                                                            |                                                                                                    |                                 |                  |                          |                    |      |
|----------------|-------------------------------------------|----------------------------------------------------------------------------|----------------------------------------------------------------------------------------------------|---------------------------------|------------------|--------------------------|--------------------|------|
| Demais<br>Inf. | Descrição                                 | Comprovante                                                                | Razão Social                                                                                                    | Viabilidade                     | Data<br>Registro | Impressão<br>Comprovante | Boleto<br>Bancário |      |
| Q              | Contrato<br>Social ou Ato<br>Constitutivo | 4318363961                                                                 | SOCIEDADE DE<br>ADVOGADOS                                                                                                    | SPP213000084                    | 3 22/03/2021     |                          | *                  |      |
|                | Data                                      | Andamento                                                                  | Observação                                                                                                    |                                 |                  |                          | Origem             | Ação |
|                | 22/03/2021                                | Aguardando a<br>entrega do(s)<br>Documento(s)<br>pelo(a)<br>interessado(a) | os documentos deverão ser entregues na Secional da OAB SP na Rua Anchieta, 35 -<br>1º andar - Centro - São Paulo - SP, mediante agendamento de horário na área<br>restrita do site ícone "Agenda Atendimento", opção "Sociedades de Advogados".<br>No balcão, infojime o nº da solicitação: 4318363961 |                                 |                  |                          | ABSP               |      |
|                | 22/03/2021                                | Boleto pago (em<br>andamento)                                              |                                                                                                    |                                 |                  |                          | OABSP              |      |
|                | 22/03/2021                                | Aguardando<br>pagamento de<br>boleto (em<br>andamento)                     | após a baixa, V.Sª re                                                                                                    | ceberá via e-mail as instruções | para o prosse    | guimento                 | OABSP              |      |
|                | 22/03/2021                                | Entrada da<br>solicitação (em<br>andamento)                                | comprovante gerado                                                                                                    | o sob o nº 4318363961           |                  |                          | OABSP              |      |
|                | 16/03/2021                                | Em Andamento                                                               | sistema REDESIM                                                                                                    |                                 |                  |                          | JUCESP             |      |
|                | 16/03/2021                                | Viabilidade<br>Solicitada                                                  | sistema REDESIM                                                                                                    |                                 |                  |                          | JUCESP             |      |

# Figura 45 - Andamento de entrega de documentos

Na entrega dos documentos, informe o nº do comprovante de sua solicitação, para que o (a) colaborador (a) da Subseção ou do departamento de Sociedades, identifique em sua lista de pendências, o recebimento e geração do nº de Recibo (anexo II).

Realizada a entrega e após os trâmites de registro da Sociedade pelo departamento de Sociedades, uma notificação via e-mail será transmitida com a informação do nº de CNPJ gerado. Acesse a área de **Acompanhamento** para impressão da folha de Averbação e

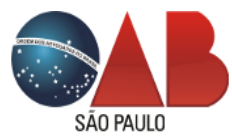

observe que ainda deverá retirar o instrumento homologado dentro das condições informadas (figura 46).

| Figura | 46 - | Retirada   | do | Instrumento |
|--------|------|------------|----|-------------|
| riguiu | 10   | riotinuuuu | uo | mouramonito |

| Demais<br>Inf. | Descrição                                 | Comprovante                                                                     | Razão Social                                                                                                    | Viabilidade             | Data<br>Registro | Impressão<br>Comprovar | Bole<br>nte Band | to<br>cário |
|----------------|-------------------------------------------|---------------------------------------------------------------------------------|----------------------------------------------------------------------------------------------------|-------------------------|------------------|------------------------|------------------|-------------|
| ß              | Contrato<br>Social ou Ato<br>Constitutivo | 4318363961                                                                      | SOCIEDADE DE<br>ADVOGADOS                                                                                                    | SPP2130000843           | 22/03/2021       |                        |                  |             |
|                | Data                                      | Andamento                                                                       | Observação                                                                                                    |                         |                  |                        | Origem           | Ação        |
|                | 22/03/2021                                | Registrado/Averbado,<br>disponível para<br>retirada na Secional<br>(finalizado) | CNPJ gerado sob o registro nº 90.024.059/0001-02, documento de<br>averbação disponível para impressão (selecione a ação "Abrir/Baixar",<br>exclusivo da área restrita, ícone "Sociedades" >> acompanhamento).<br>Deverá retirar o Instrumento no período das 9:30h às 11:30h de 2ª feira a 6ª<br>feira na Rua Anchieta, 35 - 1º andar - Centro - São Paulo - SP |                         |                  |                        |                  | Abrir/Baixa |
|                | 22/03/2021                                | Encaminhado à<br>Presidência da<br>Comissão (em<br>andamento)                   | 5                                                                                                    | $\overline{\mathbf{a}}$ |                  |                        | OABSP            |             |

# Consulta documento hash autenticador

Os documentos emitidos pela OAB SP, estão acompanhados com o código hash de autenticação na lateral das folhas do arquivo. Trata-se de um código no formato MD5 de 32 (trinta e dois) caracteres. Este código é uma chave única criptografada com seus dados protegidos na base cadastral do sistema.

Para consulta do documento, foi desenvolvida a página dentro da área de *Consulta de Documentos* no seguinte caminho pelo site da OAB SP:

Na Home Page selecione Serviços (figura 47).

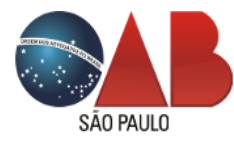

Figura 47 - Home Page

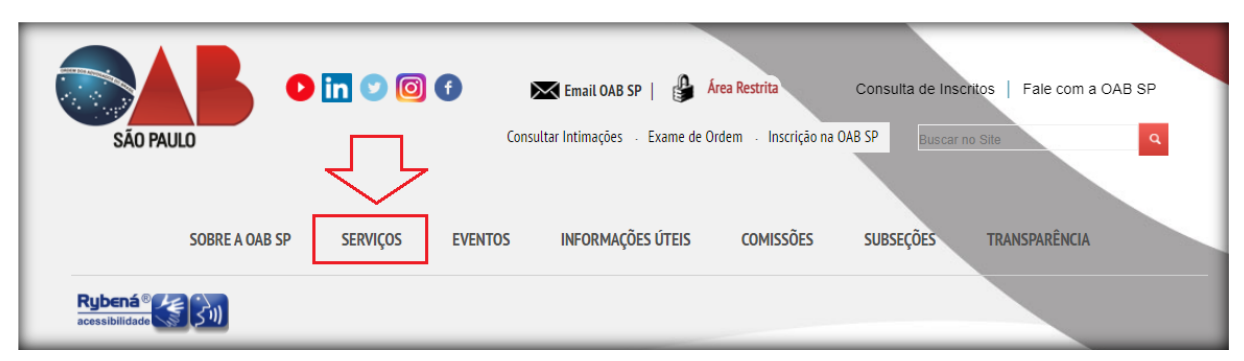

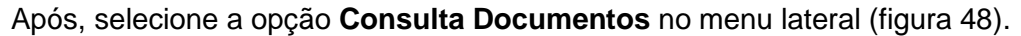

Figura 48 - Consulta de Documentos

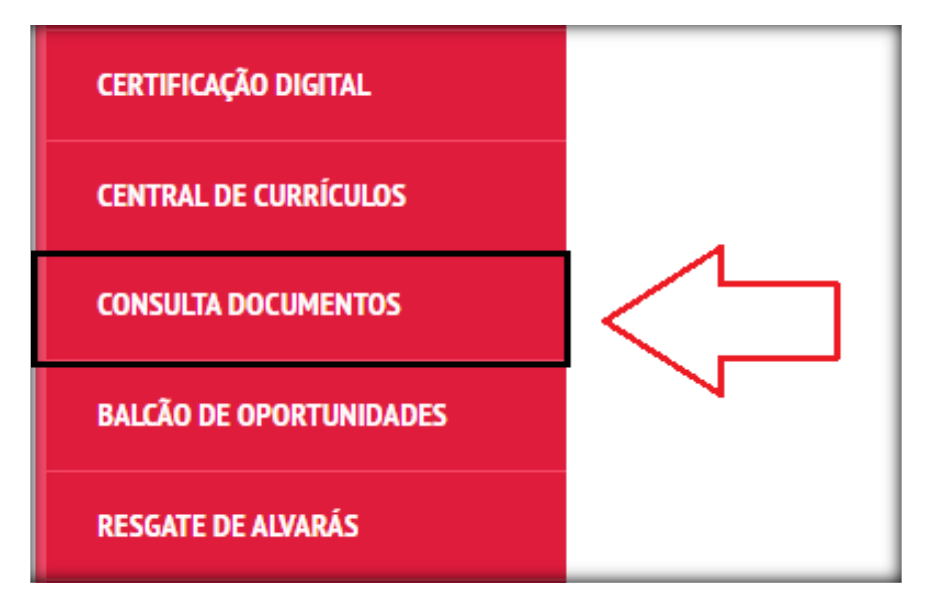

Em seguida, clique no link Sociedade de Advogados (figura 49).

Figura 49 - Link Sociedade de Advogados

| SERVIÇOS              |                                                                                                    |
|-----------------------|----------------------------------------------------------------------------------------------------|
| FINANCEIRO            | Consulta Documentos                                                                                                    |
| CONSULTAR INTIMAÇÕES  | A OAB SP, a partir de agora, disponibiliza o acompanhamento de seus documentos solicitados em tempo real. O                      |
| CONSULTA DE INSCRITOS | objetivo e tornar mais praticas e ageis as suas consultas, com informações detainadas do movimento realizado<br>pela Secretaria. |
| AGENDAMENTO ONLINE    | Confira abaixo a solicitação de seu documento pela área correspondente ao serviço. >> ASSISTÊNCIA JUDICIÁRIA                     |
| PRÉ-INSCRIÇÃO         | >> SOCIEDADE DE ADVOGADOS                                                                                                    |

Selecione a opção Consulta de Registro/Averbação (figura 50).

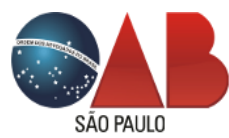

Figura 50 - Consulta de Registro/Averbação

| Sociedade de Advogados                                                                                                    |                                                                                                 |
|----------------------------------------------------------------------------------------------------|-------------------------------------------------------------------------------------------------|
|                                                                                                    |                                                                                                 |
| Selecione abaixo uma das opções de consulta, conforme:                                                                                                 |                                                                                                 |
| 1º) Consulta de Formulário: opção de consulta de Atos Societários<br>Secretaria da Subseção ou Sede, bem como as solicitações geradas<br>de Advogados; | , de acordo com o nº de formulário gerado pela<br>pelo site da OAB SP em serviços de Sociedades |
| 2º) Consulta de Registro/Averbação: opção de consulta de Averbação<br>à lateral da folha de averbação/homologação eletrônica;                          | o do Contrato Social, conforme nº de hash gerado                                                |
|                                                                                                    |                                                                                                 |
| Consulta de Formulário                                                                                                    | Consulta de Registro/Averbação                                                                  |
| Consulte os andamentos de sua solicitação de ato societário.                                                                                           | Consulte os dados do Registro e Averbação do<br>Contrato Social homologado                      |
| Clique aqui »                                                                                                    | Clique aqui »                                                                                   |

E realize a pesquisa do documento pelo código hash gerado, para obter o resultado em tela (figura 51).

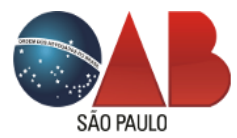

Figura 51 - Resultado pesquisa do documento

| Consulta de Averbação do Contrato Social                        |
|-----------------------------------------------------------------|
| Dados do Documento                                              |
| Tipo Documento<br>Contrato Social ou Ato Constitutivo           |
| Razão Social<br>SOCIEDADE DE ADVOGADOS                          |
| Nº de Registro<br>35864                                         |
| Nº de CNPJ<br>90.024.141/0001-37                                |
| Registro Livro<br>Livro nº 105, FIs 236/246                     |
| Data de Homologação/Averbação<br>07/04/2021                     |
| Código Hash de autenticação<br>34C7EC564FC2BAE50FD23552161EACB9 |
| ${f Q}$ Este documento é válido e autenticado pela OAB SP       |
|                                                                 |
| Nova consulta                                                   |